# **D-Link**<sup>®</sup>

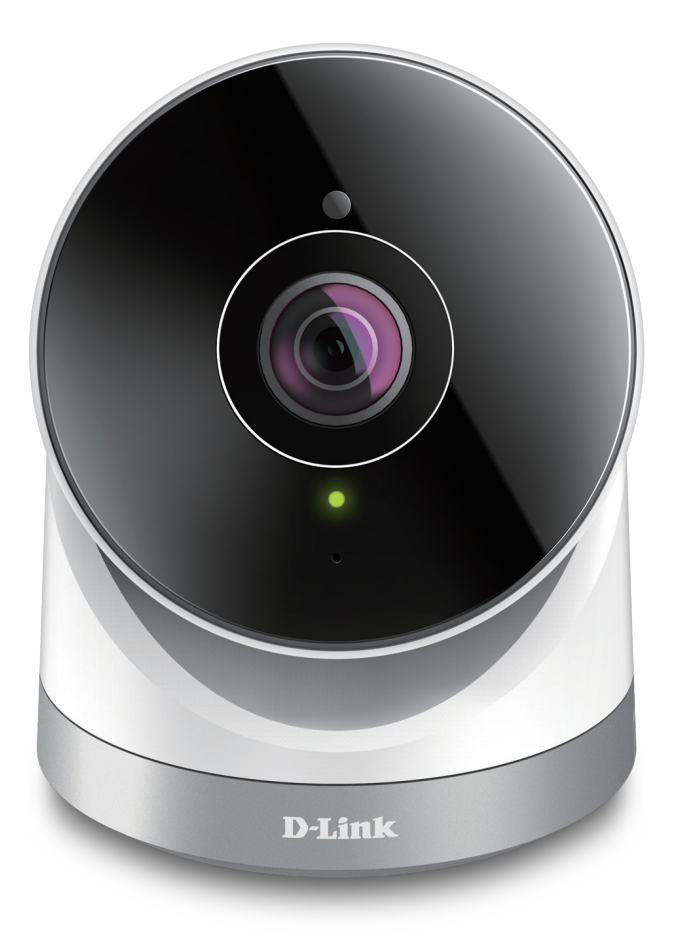

# **User Manual**

# Full HD 180-Degree Outdoor Wi-Fi Cam

DCS-2670L

# Preface

D-Link reserves the right to revise this publication and to make changes in the content hereof without obligation to notify any person or organization of such revisions or changes. Information in this document may become obsolete as our services and websites develop and change.

# **Manual Revisions**

| Revision | Date       | Description                           |
|----------|------------|---------------------------------------|
| 1.00     | 06/01/2017 | A1 release with firmware version 1.00 |

# Trademarks

D-Link and the D-Link logo are trademarks or registered trademarks of D-Link Corporation or its subsidiaries in the United States or other countries. All other company or product names mentioned herein are trademarks or registered trademarks of their respective companies.

Apple<sup>®</sup>, Apple logo<sup>®</sup>, Safari<sup>®</sup>, iPhone<sup>®</sup>, iPad<sup>®</sup>, iPod touch<sup>®</sup> and Macintosh<sup>®</sup> are trademarks of Apple Inc., registered in the U.S. and other countries. App Store<sup>SM</sup> is a service mark of Apple Inc. Chrome<sup>™</sup> browser, Google Play<sup>™</sup> and Android<sup>™</sup> are trademarks of Google Inc. Internet Explorer<sup>®</sup>, Windows<sup>®</sup> and the Windows logo are trademarks of the Microsoft group of companies.

Copyright © 2017 D-Link Corporation.

All rights reserved. This publication may not be reproduced, in whole or in part, without prior expressed written permission from D-Link Corporation.

### **ErP Power Usage**

This device is an Energy Related Product (ErP) designed to be always on. If it is not needed during certain periods of time, it can be unplugged to save energy.

# **Table of Contents**

| Product Overview                        | 4  |
|-----------------------------------------|----|
| Package Contents                        | 4  |
| System Requirements                     | 5  |
| Introduction                            | 6  |
| Features                                | 6  |
| Hardware Overview                       | 7  |
| Front View                              | 7  |
| Rear View                               | 8  |
| Wireless Installation Considerations    | 9  |
| Installation                            | 10 |
| Mobile App Setup                        | 11 |
| mydlink                                 | 13 |
| Mounting the Camera                     | 14 |
| Waterproofing Your Camera               | 16 |
| Configuration                           |    |
| Accessing the Web Configuration Utility | 18 |
| Live Video                              | 19 |
| Setup                                   | 21 |
| Setup Wizard                            | 21 |
| Network Setup                           | 26 |
| Wireless Setup                          | 29 |
| Dynamic DNS                             |    |
| Image Setup                             | 31 |
| Audio and Video                         |    |
| Motion Detection                        |    |
| Sound Detection                         |    |

| Time and Date            | 36  |
|--------------------------|-----|
| Event Setup              | 37  |
| SD Card                  | 44  |
| Advanced                 | 45  |
| ICR and IR               | 45  |
| HTTPS                    | 46  |
| Access List              | 47  |
| Maintenance              | 48  |
| Admin                    | 48  |
| System                   | 49  |
| Firmware Upgrade         | 50  |
| Status                   | 51  |
| Device Info              | 51  |
| Log                      | 52  |
| Help                     | 53  |
|                          |     |
| Troubleshooting          | .54 |
| Technical Specifications | .56 |
| Regulatory Information   | .58 |

# Product Overview Package Contents

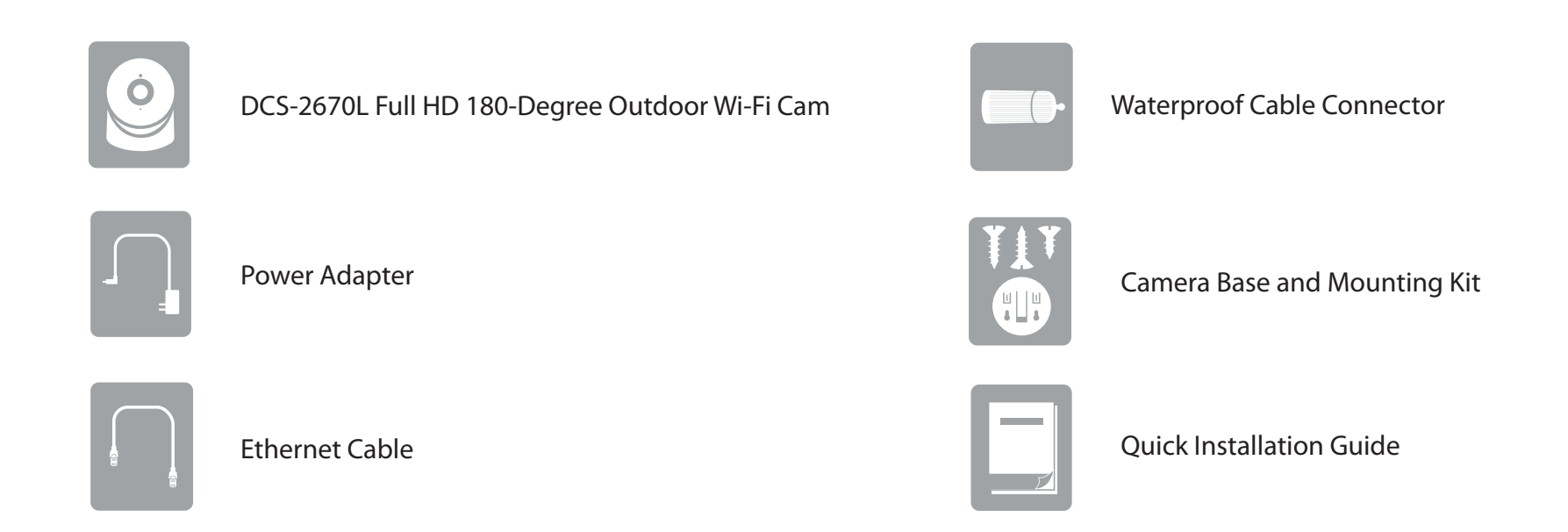

If any of the above items are missing, please contact your reseller.

**Note:** Using a power supply with a different voltage than the one included with your product will cause damage and void the warranty for this product.

# **System Requirements**

| Network Requirements          | <ul> <li>10/100 Ethernet network or a 802.11n/g/b wireless network</li> <li>An Internet connection</li> <li>A router connected to your broadband modem</li> </ul>                                                                                                    |  |
|-------------------------------|----------------------------------------------------------------------------------------------------|--|
| mydlink Lite App Requirements | <ul> <li>An iPhone, iPad, iPod touch, or Android smartphone or tablet (please refer<br/>to the mobile app's store page to check whether your device is compatible)</li> </ul>                                                                                                    |  |
| mydlink Website Requirements  | <ul> <li>A computer with:</li> <li>Internet Explorer 8 or higher</li> <li>Firefox 12 or higher</li> <li>Safari 6 or higher</li> <li>Chrome 20 or higher</li> <li>Note: Make sure you have the latest version of Java installed.<br/>Visit www.java.com to download the latest version.</li> </ul> |  |

# Introduction

The DCS-2670L Full HD 180-Degree Outdoor Wi-Fi Cam boasts a ultra-wide 180° lens that easily captures your entire room in high-quality 1080p. Its IP65 certification, three-axis adjustment, wireless network connectivity, and built-in night vision let you watch over your home or small office at all times and under any lighting conditions. Rounding out the solution is the free mydlink<sup>™</sup> Lite app, which pushes notifications to your mobile device in case of an event and lets you quickly view live streams no matter where you are.

# **Features**

#### 180° Wide-Angle Lens

The DCS-2670L provides whole-room coverage with a 180° wide-angle lens, eliminating the need for multiple cameras to cover a single room. Built-in de-warping technology automatically corrects the image for you.

#### 1080p Full HD Video

The 1080p Full HD sensor provides crisp detail and clarity for high-quality snapshots and video.

#### **IP65-Certified for Waterproof Installations**

The DCS-2670L has the toughness to withstand wet conditions in both indoor or outdoor environments.\*

#### **Comprehensive Day/Night Surveillance**

The built-in infrared LEDs enable night-time viewing of up to 10 meters (32.8 feet) in complete darkness. The microSD card slot allows the camera to record snapshots and video directly to onboard storage for a complete surveillance solution.

### **Wireless N Connectivity**

The DCS-2670L uses high-speed Wireless N to connect to your wireless router, and is compatible with 802.11n/g.

#### mydlink<sup>™</sup> Lite App Support for Your Mobile Device

Setup is easy via the in-app setup wizard, and you can receive instant notifications and view live streams from anywhere using your mobile device.

#### mydlink Web Portal

Using a standard web browser, you can manage the DCS-2670L via the mydlink website, so you can access your DCS-2670L anytime, anywhere in the world.

\*Note: Due to its IP65 rating, we recommend that you install your device under a roof or shelter.

# Hardware Overview Front View

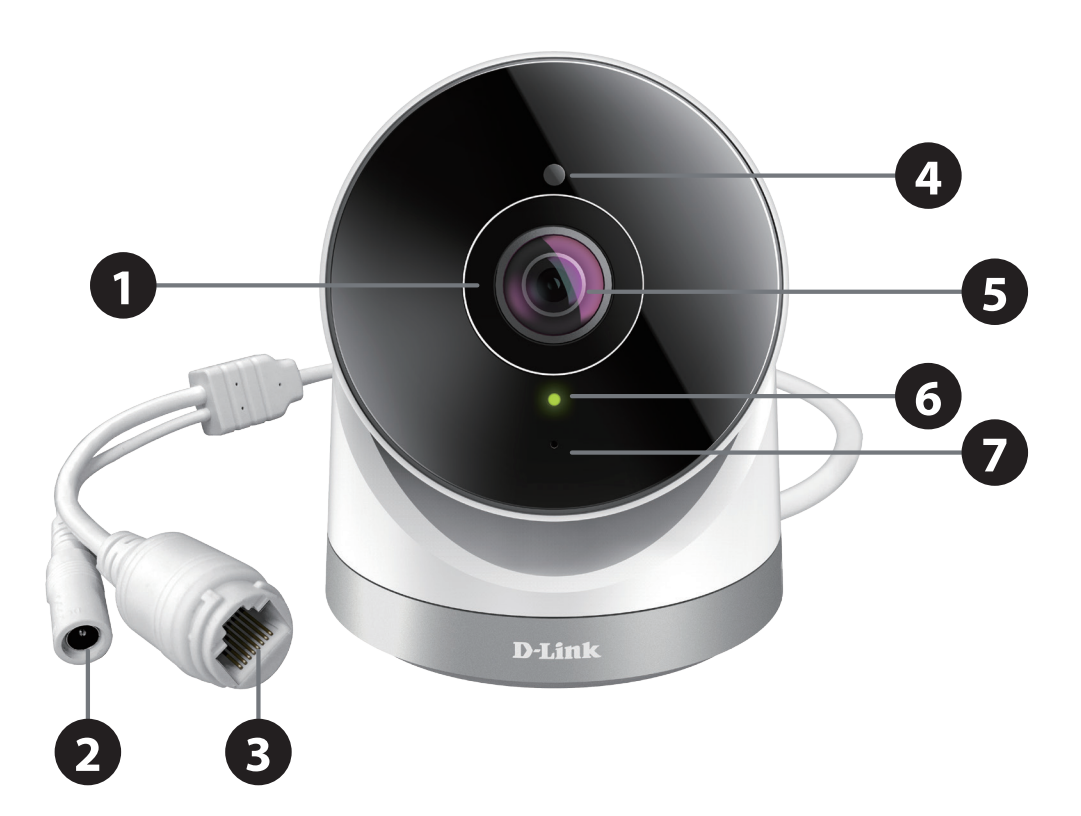

| 1 | IR LEDs            | Illuminate the camera's field of view in low light environments.                                          |  |
|---|--------------------|----------------------------------------------------------------------------------------------------|--|
| 2 | Power Connector    | Plug in the included power adapter to this connector.                                                     |  |
| 3 | Ethernet Connector | Use an Ethernet cable for a wired connection to your network.                                             |  |
| 4 | Light Sensor       | The IR-Cut sensor monitors lighting conditions and switches between color and infrared modes accordingly. |  |
| 5 | 180° Camera Lens   | Provides a wide-angle view and streams/records video of your environment.                                 |  |
| 6 | Status LEDs        | Indicates the camera's current status.                                                                    |  |
| 7 | Microphone         | Records audio from the camera's environment.                                                              |  |

## **Rear View**

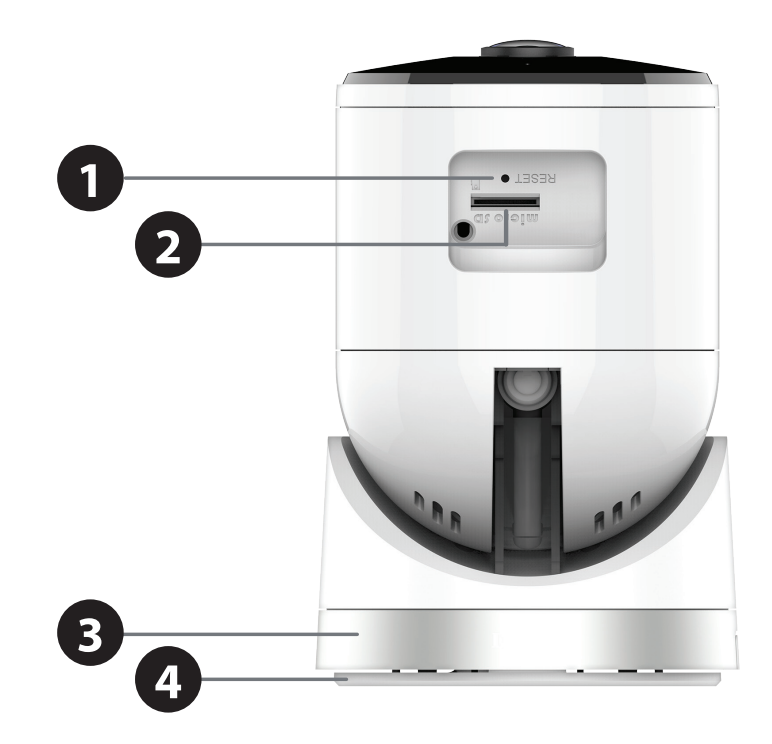

| 1 | <b>Reset Button</b>                                                                       | Press and hold this button for 10 seconds to reset the camera. |  |
|---|-------------------------------------------------------------------------------------------|----------------------------------------------------------------|--|
| 2 | microSD Card Slot                                                                         | Insert a microSD card to record videos and images to the card. |  |
| 3 | <b>3 Camera Base</b> Rotate the camera base until you achieve your desired viewing angle. |                                                                |  |
| 4 | 4 Baseplate Use the baseplate to easily mount the camera to the surface of your choic     |                                                                |  |

# Wireless Installation Considerations

The DCS-2670L connects to your network using a wireless connection from anywhere within the operating range of your wireless network. However, the number, thickness and location of walls, ceilings, or other objects that the wireless signals must pass through, may limit the range. Typical ranges vary depending on the types of materials and background RF (radio frequency) noise in your home or business. The key to maximizing wireless range is to follow these basic guidelines:

- 1. Minimize the number of walls and ceilings between your camera and other network devices (such as your Network Camera) each wall or ceiling can reduce your camera's range from 3-90 feet (1-30 meters).
- 2. Be aware of the direct line between network devices. A wall that is 1.5 feet thick (.5 meters), at a 45-degree angle appears to be almost 3 feet (1 meter) thick. At a 2-degree angle, it looks over 42 feet (14 meters) thick. Position your devices so that the signal will travel straight through a wall or ceiling (instead of at an angle) for better reception.
- 3. Building materials make a difference. A solid metal door or aluminum studs may weaken the wireless signal. Try to position your access points, wireless routers, and other networking devices where the signal passes through drywall or open doorways. Materials and objects such as glass, steel, metal, walls with insulation, water (fish tanks), mirrors, file cabinets, brick, and concrete will degrade your wireless signal.
- 4. Keep your product at least 3-6 feet or 1-2 meters away from electrical devices or appliances that generate RF noise.
- 5. If you are using 2.4 GHz cordless phones or other radio frequency sources (such as microwave ovens), your wireless connection may degrade dramatically or drop completely. Make sure your 2.4 GHz phone base is as far away from your wireless devices as possible. The base transmits a signal even if the phone in not in use.

# Installation

You will need to connect the power adapter and an Ethernet cable before you can set up and use your camera. Follow the steps below to set up your DCS-2670L.

### Step 1: Connect the Ethernet Cable and the Plug

Use an Ethernet cable and plug it into the camera. Connect the other end into an available LAN port on your router. Connect one end of the included power adapter to the back of the camera.

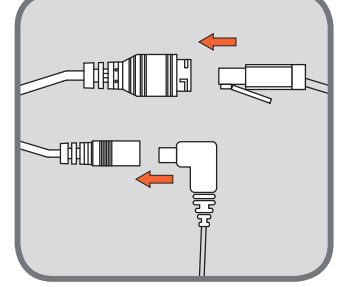

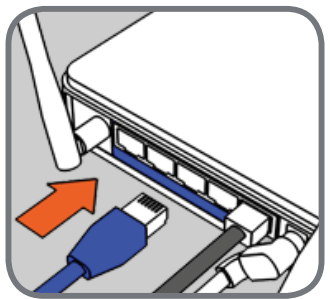

#### Step 2: Plug the Power Adapter to a Wall Outlet

Plug the other end of the power adapter to a wall outlet to power on your camera.

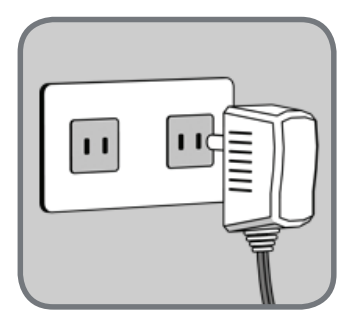

# **Mobile App Setup**

After installing the hardware, you can configure your camera through the mydlink Lite mobile app. On your mobile device, download mydlink Lite by searching for **mydlink Lite** in the App Store or Google Play.

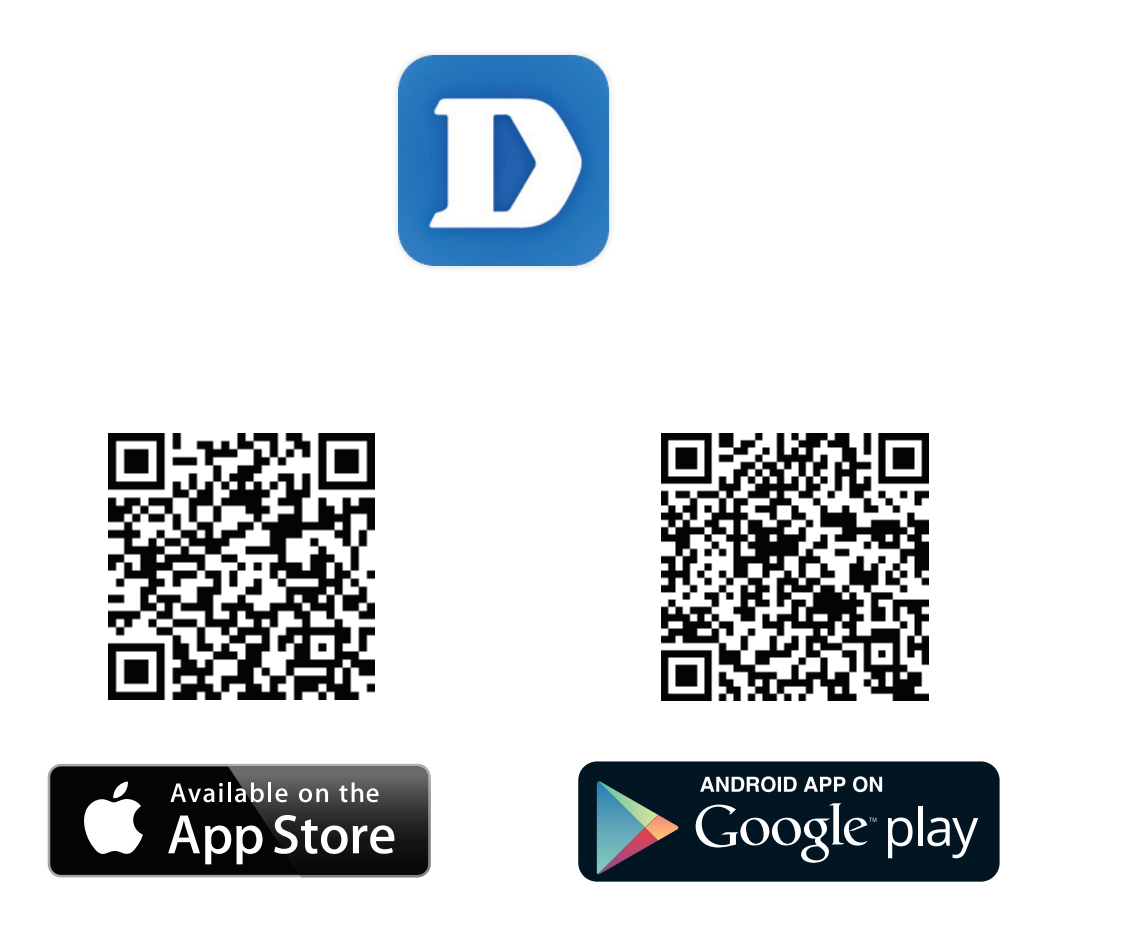

Launch the mydlink Lite app and create a new account or sign in to your existing account. Follow the onscreen instructions to set up your camera.

### **Section 2: Installation**

To connect your camera to your network wirelessly, follow the instructions below.

### Step 1:

Once your camera is set up, select your camera and tap the **Settings** button.

#### **Step 2:** Select Wi-Fi Setting and "Enable Wi-Fi co

Select Wi-Fi Setting and "Enable Wi-Fi connection".

Step 3:

Select your wireless network and enter your password, then tap **Apply**.

### Step 4:

You can now disconnect the Ethernet cable and move the camera to your preferred location.

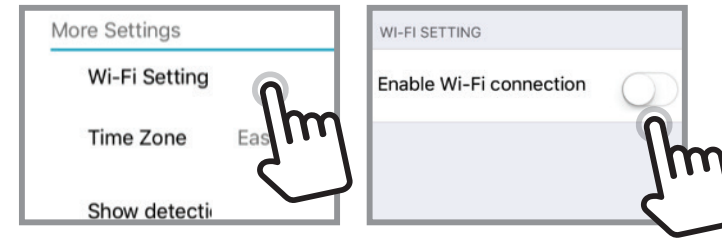

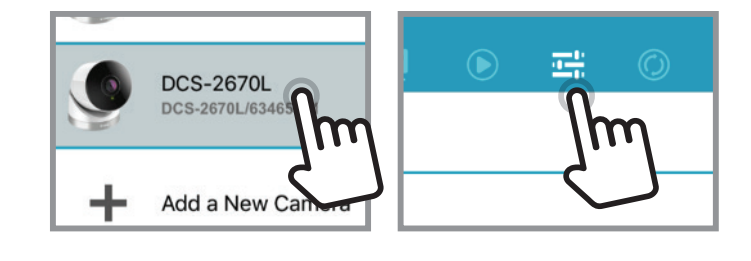

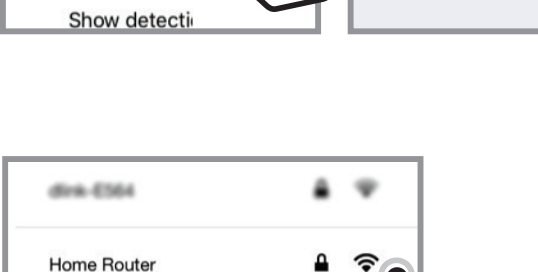

NTGR, VMB, 1459965162

# mydlink

After registering your camera with a mydlink account, you will be able to remotely access your camera from the **www.mydlink.com** website. After signing in to your mydlink account, you will see a screen similar to the following:

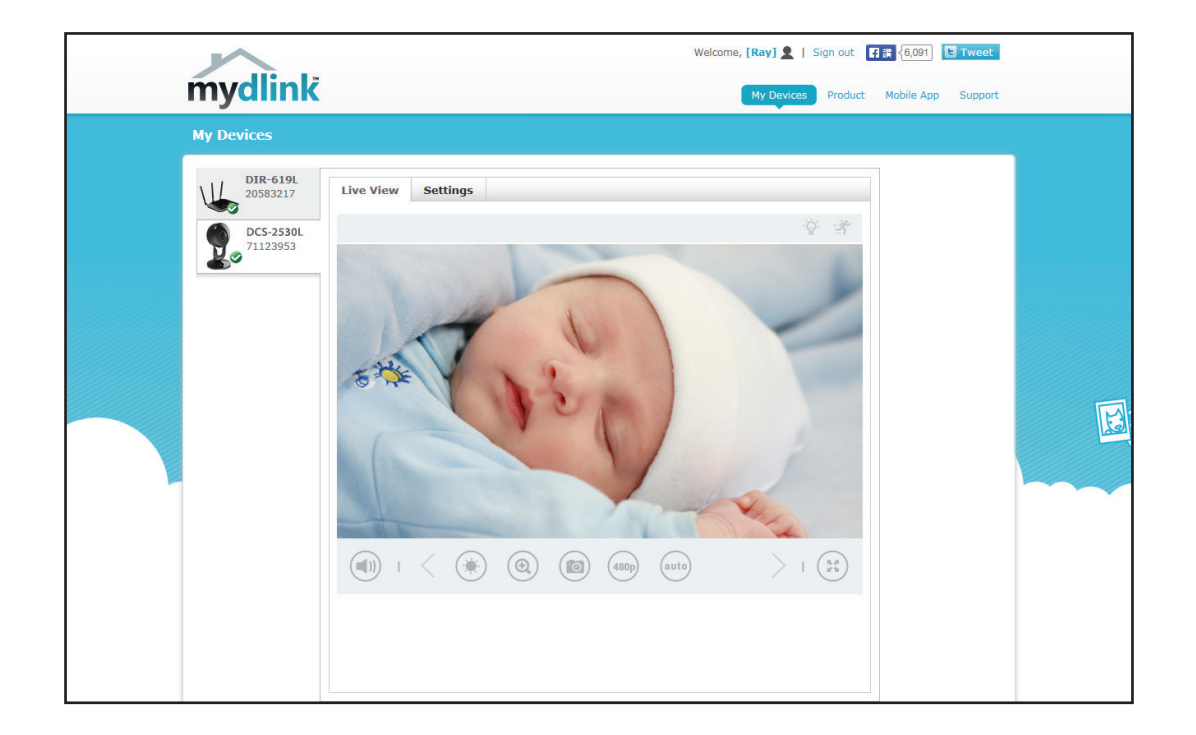

For more details on using your camera with mydlink, go to the **Support** section of the mydlink website and check the **User Manual** section for your product to find the latest guides for your camera's mydlink features.

# **Mounting the Camera**

To mount your camera on a wall or ceiling, please follow the steps below. It is recommended that you configure the camera before mounting.

### Step 1:

Place the baseplate where you want to position the camera and use a pencil to mark the holes. You can use the large holes for a removable installation, or the small holes for a fixed one. Make sure the lock arrow on the plate is pointing down.

#### Step 2:

Depending on the material of the wall or ceiling, use proper tools to drill holes 25 mm deep with a 6 mm drill bit where you marked. If the wall is made out of concrete, drill the holes first, then insert the plastic anchors to support the screws.

#### Step 3:

Place the baseplate over the holes that are in the wall. Make sure to align the baseplate holes with the holes in the wall. Use the supplied screws to attach the baseplate to the surface of the wall.

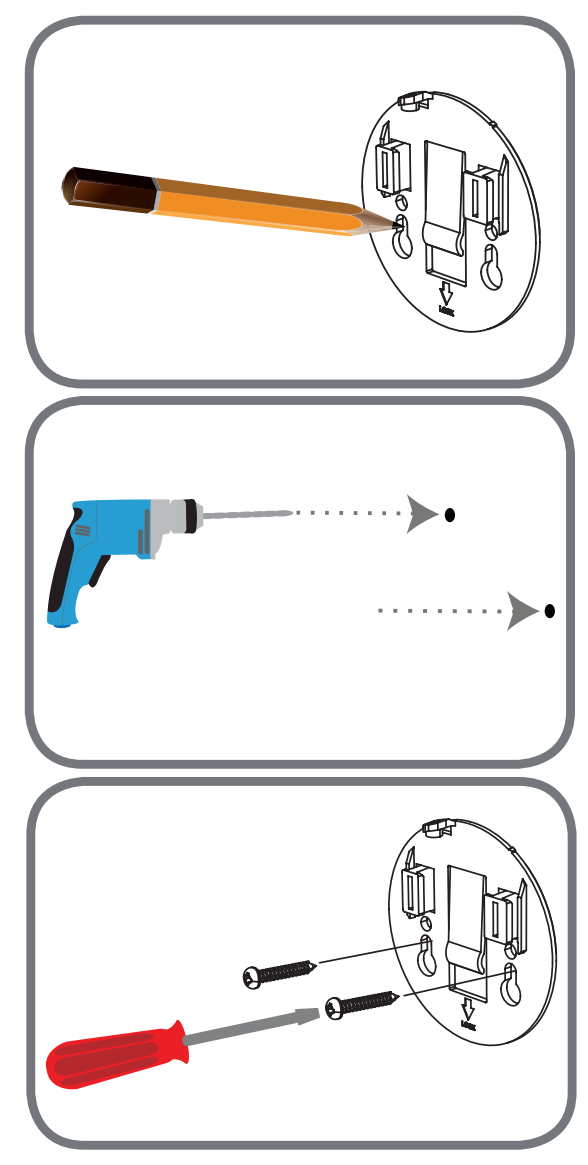

### Section 2: Installation

### Step 4:

Place the camera over the baseplate and align the nub with the hole on the camera. Attach the camera by sliding it in the direction of the arrow. Then screw the baseplate to the camera body.

### Step 5:

Once the camera is secured to the baseplate, use a screwdriver to fasten the screw next to the hole at the back of the camera body.

### Step 6:

Adjust the angles via the camera body and rotate the silver base until you achieve your desired viewing angle.

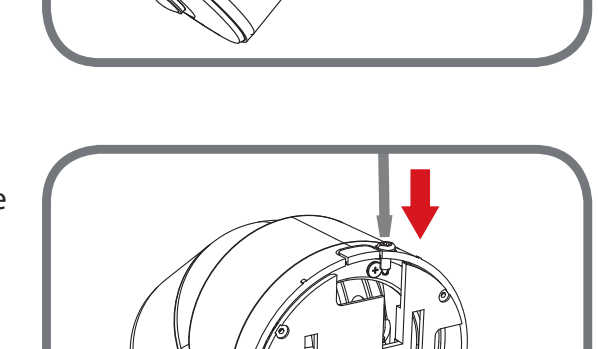

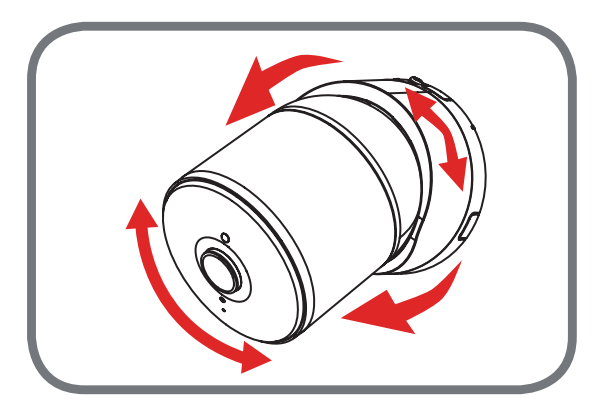

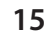

## Step 2:

To waterproof the Ethernet socket, align the cap according to the thread and twist it clockwise to seal it.

**Note:** Due to its IP65 rating we recommend that you install your device under a roof or a shelter to protect the Power and Ethernet connections from water seepage. However, the cables and connections need to be located away from all potential water hazards.

### D-Link DCS-2670L User Manual

After configuring your camera, follow the instructions below to prevent water from entering the camera's Ethernet and Power Cable connections.

### Waterproofing your connectors when using Wi-Fi:

**Step 1:** Plug the power adapter into the dongle.

**Section 2: Installation** 

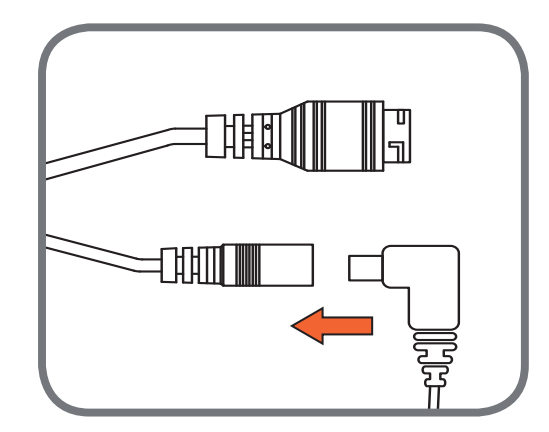

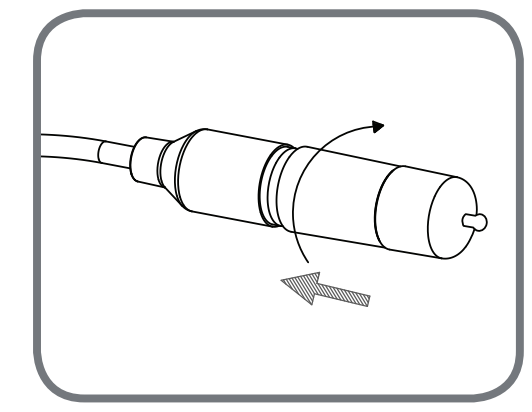

Step 1:

connectors.

Connect the power and Ethernet cables to their sockets.

### Step 2:

Wind waterproof tape, such as butyl rubber or vinyl tape, around the individual cables and connectors in a half-overlapping manner then wrap all the connectors together. Be sure to cover all of the connectors and any unsheathed cables.

Note: Butyl rubber tape should be wrapped by stretching the tape to about twice its length, and wrapping it around the cable. Failure to stretch the tape sufficiently will result in insufficient waterproofing performance.

**Section 2: Installation** 

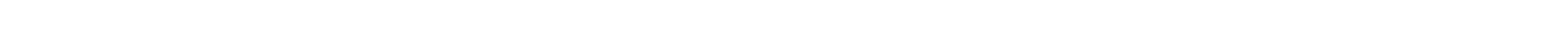

If you are using an Ethernet connection, follow the instructions below to prevent water from entering the camera's Ethernet and power cable

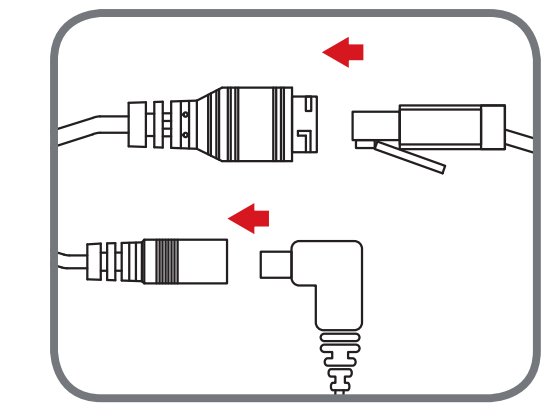

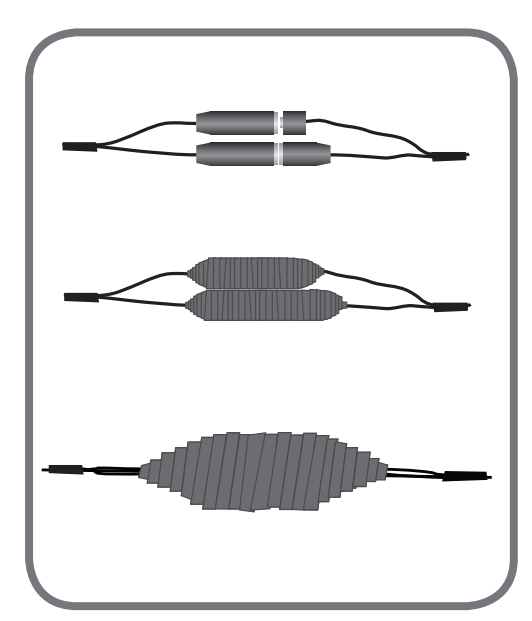

# **Configuration** Accessing the Web Configuration Utility

After completing the setup wizard in the mydlink Lite app, you are ready to use your camera. The camera's built-in Web configuration utility is designed to allow you to easily access and configure your DCS-2670L. Once it is set up, enter the IP address of your camera into a web browser, such as Internet Explorer<sup>\*</sup>. To log in, use the User name **admin** and the password you created in the Installation Wizard. If you did not create a password, you will be prompted to create one. Initially, you can log in using the default password, which is blank. After entering your new password, click **OK**.

**Note**: If you are directly connecting your PC to the camera, or if you are using the camera on a closed network, the default IP is **192.168.0.20**.

Please make sure that you have the latest version of Java application installed on your computer to ensure proper operation when viewing the video in Java mode. The Java application can be downloaded at no cost from Sun's web site (**http://www.java.com**).

When you connect to the home page of your camera, you may be prompted to download ActiveX. If you want to use ActiveX to view your video images instead of Java, then you must download ActiveX.

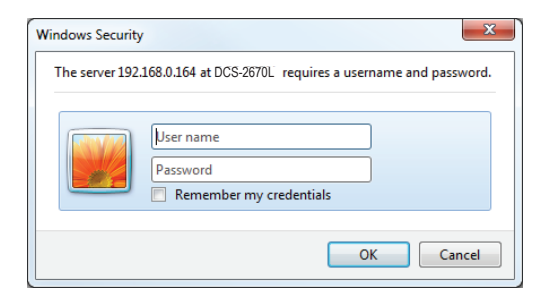

| D-Link                                                                                                   |  |
|----------------------------------------------------------------------------------------------------|--|
| DCS-2670L                                                                                                |  |
| For security purposes, it is recommended that you change the password for your<br>administrator account. |  |
|                                                                                                    |  |
| New Password                                                                                             |  |
| Confirm New Password                                                                                     |  |
|                                                                                                    |  |
| Save                                                                                                    |  |
|                                                                                                    |  |

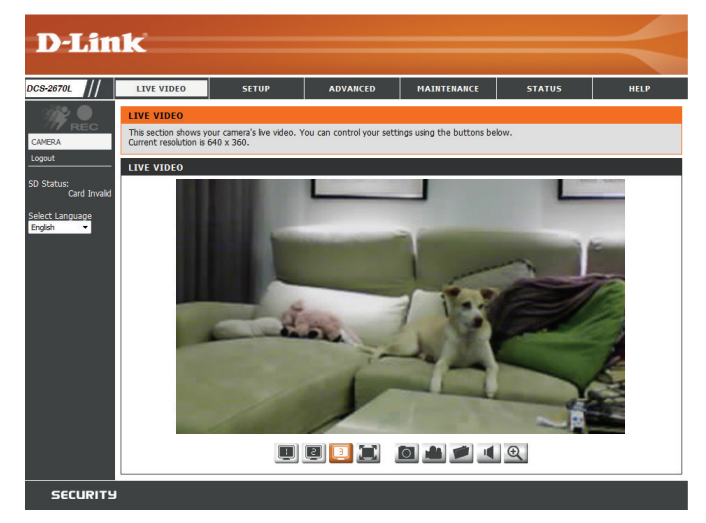

# **Live Video**

The Live Video page lets you view the live video stream from your camera.

Please make sure that you have the latest version of Java installed on your computer to ensure proper operation when viewing the video in Java mode. The Java application can be downloaded free from Sun's web site (**http://www.java.com**).

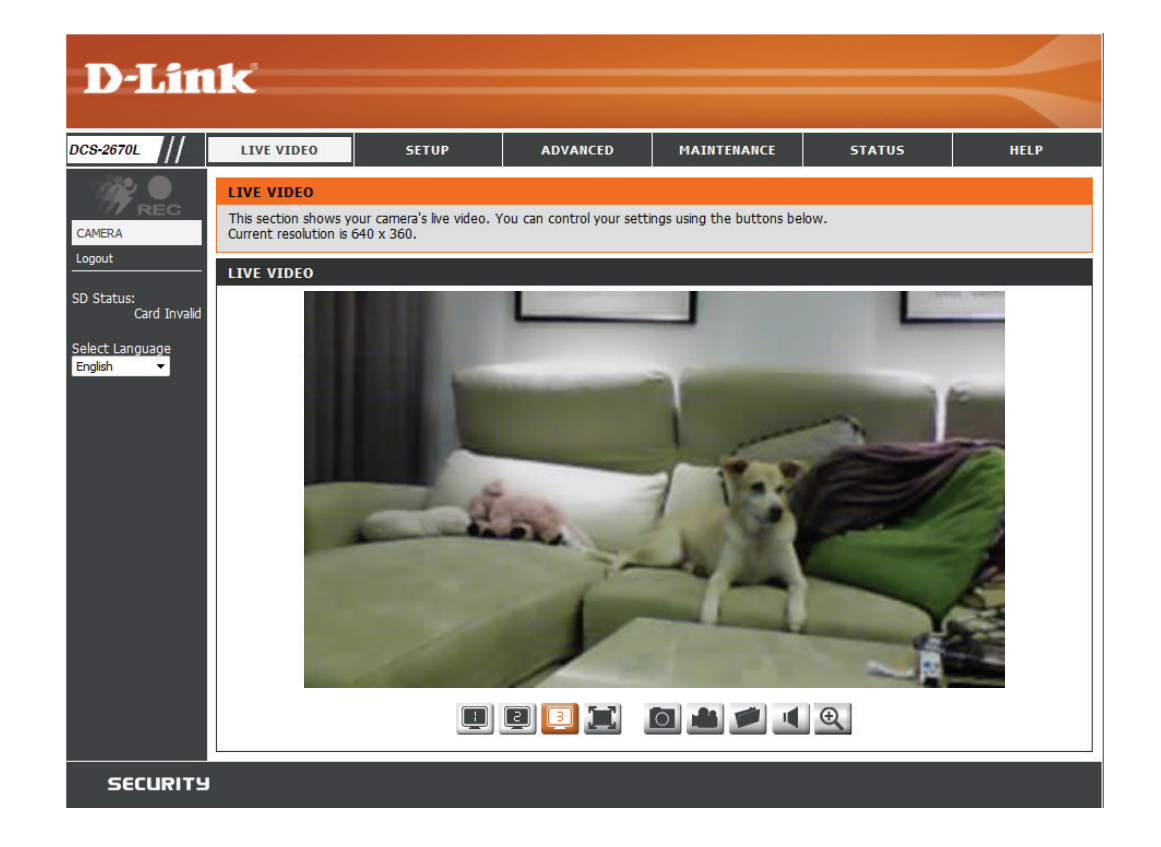

| lcon  | Button Name             | Function                                                                                                    |
|-------|-------------------------|----------------------------------------------------------------------------------------------------|
| - AND | Event Trigger Indicator | This indicator will change color when a trigger event occurs, such as when motion or sound is detected.                                                                              |
| REC   | Recording Indicator     | When a recording is in progress, this indicator will change color.                                                                                                    |
|       | Profiles                | Use these buttons to switch between video profiles. Refer<br>to <b>Audio and Video</b> on page 33 for more information on<br>setting up profiles.                                    |
|       | Full Screen             | Switches to a full screen view of the camera video.                                                                                                    |
| 0     | Snapshot                | Takes a snapshot of the image currently displayed on the screen and saves it to the hard drive in the folder specified using the Storage folder button.                              |
|       | Video Recording         | Triggers the camera's recording function. This will record the video displayed on the screen and saves it to the hard drive in the folder specified using the Storage folder button. |
|       | Storage Folder          | Sets the storage folder for snapshots and video recordings.                                                                                                    |
|       | Speaker                 | Sends the audio received from the camera's microphone through to the PC's speakers.                                                                                                  |
| Ð     | Magnify                 | Use this button to zoom in on the live view stream.                                                                                                    |

# Setup Setup Wizard

This section allows you to begin setup wizards which will guide you through the process of getting your camera's various functions configured. If you want to adjust the settings manually, you may skip the wizards and adjust settings manually as needed.

Internet You may choose to configure your camera's Internet connection by Connection Setup using the Internet Connection Setup Wizard that includes step-by-step Wizard: instructions. Please refer to Internet Connection Setup Wizard on page 22 for more details.

Manual Internet If you would rather manually set up the camera's Internet connection, Connection Setup: you can refer to **Network Setup** on page 26 which provides more details on the information required.

Motion Detection You may choose to configure motion detection by using the Motion
 Setup Wizard: Detection Setup Wizard that includes step-by-step instructions. Please refer to Motion Detection Setup Wizard on page 24 for more details.

Manual Motion If you would rather manually set up the camera's motion detection Detection Setup: features, you can refer to **Motion Detection** on page 34 which provides more details on the information required.

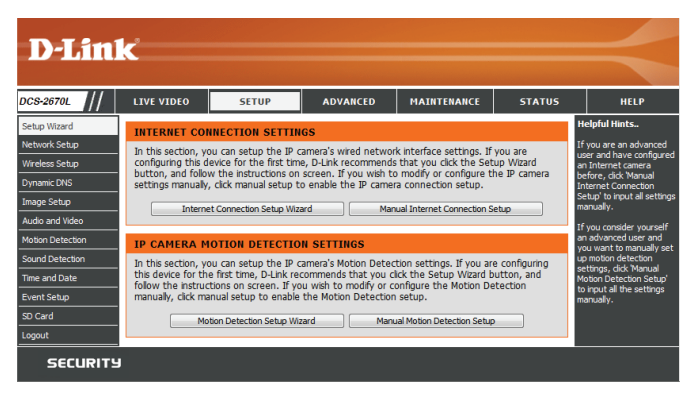

### **Internet Connection Setup Wizard**

This wizard will guide you through a step-by-step process to configure your new D-Link Camera and connect the camera to the Internet. Click **Next** to continue.

#### welcome to d-link setup wizard - internet connection setup

This wizard will guide you through a step-by-step process to configure your new D-Link IP camera and connect the IP camera to the internet. To set-up your camera motion detection settings, please click Back button to close this wizard and re-open the motion detection setup wizard.

Step 1: Setup LAN Settings
 Step 2: Setup DDNS Settings

- Step 3: IP camera Name Settings
- Step 4: Setup Time Zone
   Back Next Cancel

Select how the camera will connect to the Internet.

# If your camera is connected to a router, or you are unsure how your camera will connect to the Internet, select DHCP.

Select **Static IP Client** if your Internet Service Provider has provided you with connection settings, or if you wish to set a static address within your home network. Enter the correct configuration information and click **Next** to continue.

If you are using PPPoE, select **Enable PPPoE** and enter your user name and password.

Click **Next** to continue.

#### Step 1: Setup LAN Settings

Please select whether your IP camera will connect to the Internet with a DHCP connection or Static IP address. If your IP camera is connected to a router, or you are unsure which settings to pick, D-Lirk recommends that you keep the default selection of DHCP connection. Otherwise, dick on Static IP address to manually assign and IP address before clicking on the Next button.Please enter your ISP Username and Password in the case that your ISP is using PPPoE and then click on the Next button.Please contact your ISP flow route how your Username and Password.

| OHCP           |                         |
|----------------|-------------------------|
| Static IP Clie | nt                      |
| IP address     | 192.168.100.103         |
| Subnet mask    | c 255.255.255.0         |
| Default rout   | er 192.168.100.1        |
| Primary DNS    | 192.168.100.1           |
| Secondary D    | NS 0.0.0.0              |
| Enable PPPo    | E                       |
| User Name      |                         |
|                | (e.g. 654321@hinet.net) |
| Password       |                         |
| Bad            | k)[Next]Cancel          |

If you have a Dynamic DNS account and would like the camera to update your IP address automatically, Select **Enable DDNS** and enter your host information. Click **Next** to continue.

#### Step 2: Setup DDNS Settings

If you have a Dynamic DNS account and would like the IP camera to update your IP address automatically, enable DDNS and enter in your host information below. Please click on the Next button to continue. Enable DDNS

|   | Enable DDINS    |                   |                      |   |
|---|-----------------|-------------------|----------------------|---|
| : | Server Address  | www.dlinkddns.com | << www.dlinkddns.com | - |
| 1 | Host Name       |                   |                      |   |
| 1 | User Name       |                   |                      |   |
| 1 | Password        |                   |                      |   |
| , | Verify Password |                   |                      |   |
|   | Timeout         | 24                | (hours)              |   |
|   |                 | Back              | Cancel               |   |

Enter a name for your camera and click **Next** to continue.

| Step 3: IP camera Name Settings                                                                                                    |                                                                                          |
|----------------------------------------------------------------------------------------------------|------------------------------------------------------------------------------------------|
| D-Link recommends that you rename your IP camera for easy<br>connect to your IP camera via this name. Please assign a nam<br>button. | accessibility. You can then identify and<br>e of your choice before clicking on the Next |
| IP camera Name DCS-2670                                                                                                    | L                                                                                        |
| Back Next Can                                                                                                    | cel                                                                                      |

Configure the correct time to ensure that all events will be triggered as scheduled. Click **Next** to continue.

| Step 4: Setup Time Zone                                                                                                    |                    |   |
|----------------------------------------------------------------------------------------------------|--------------------|---|
| Please configure the correct time to ensure that all events are triggered, captured and scheduled at the correct time and day<br>and then click on the Next button. |                    |   |
| Time Zone                                                                                                    | (GMT+08:00) Taipei | • |
| Enable Daylight Saving                                                                                                    |                    |   |
|                                                                                                    | Back Next Cancel   |   |

If you have selected DHCP, you will see a summary of your settings, including the camera's IP address. Please write down all of this information as you will need it in order to access your camera.

Click **Apply** to save your settings.

#### Step 5: Setup complete

| Below is a summary of your IP camera se<br>button if all settings are correct. It is rec<br>network or via your web browser. | ettings. Click on the<br>commended to note | Back button to review or modify settings or click on the Apply<br>down these settings in order to access your IP camera on the |
|----------------------------------------------------------------------------------------------------|--------------------------------------------|----------------------------------------------------------------------------------------------------|
|                                                                                                    | IP Address                                 | DHCP                                                                                                    |
|                                                                                                    | IP camera Name                             | e DCS-2670L                                                                                                    |
|                                                                                                    | Time Zone                                  | (GMT+08:00) Taipei                                                                                                    |
|                                                                                                    | DDNS                                       | Disable                                                                                                    |
|                                                                                                    | PPPoE                                      | Disable                                                                                                    |
|                                                                                                    | Back                                       | Apply Cancel                                                                                                    |

## **Motion Detection Setup Wizard**

This wizard will guide you through a step-by-step process to configure your camera's motion detection functions.

Click Next to continue.

#### Step 1

This step will allow you to enable or disable motion detection, specify the detection sensitivity, and adjust the camera's ability to detect movement.

You may specify whether the camera should capture a snapshot or a video clip when motion is detected.

Refer to **Motion Detection** on page 34 for information about how to configure motion detection.

#### Welcome To D-LINK Setup Wizard - Motion Detection

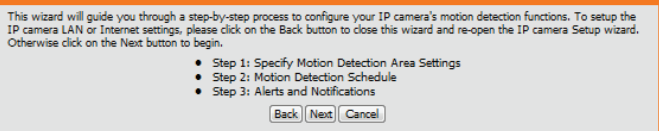

#### Step 1: Specify Motion Detection Area Settings

This section will allow you to enable or disable motion detection as well as control the sensitivity of your camera's ability to detect movement.

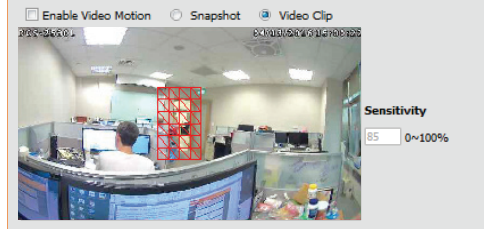

Back Next Cancel

#### Step 2

This step allows you to enable motion detection based on a customized schedule. Specify the days and hours to enable motion detection. You may also choose to always record whenever motion is detected.

| eD | 2: | Motion | Detection | Schedule |
|----|----|--------|-----------|----------|
| _  |    |        |           |          |

This final step allows you to specify how you receive notification of camera events. Choose between an email notification or alternatively you can setup an FTP Notification. You will need your email account settings or FTP details. If you are unsure of this information, please contact your ISP. Once you have entered this information, please click on the Next button.

| Sun  | 🛛 Mon 🔍 Tue 🔍 Wed 🔍 Thu 🔍 Fri 🔍 Sat |  |
|------|-------------------------------------|--|
| Time |                                     |  |
|      | Always                              |  |
|      | © From 00 ▼ 00 ▼ To 23 ▼ 59 ▼       |  |
|      | Back Next Cancel                    |  |

### Section 3: Configuration

#### Step 3

This step allows you to specify how you will receive event notifications from your camera. You may choose not to receive notifications, or to receive notifications via e-mail.

Please enter the relevant information for your e-mail account.

Click Next to continue.

#### Step 3: Alerts and Notification

| This final st<br>email notifi<br>contact yo | tep allows you to specify how you<br>cation. You will need your email ac<br>ur ISP. Once you have entered th | receive notification of camera events. Ch<br>count settings. If you are unsure of this<br>is information, please click on the Next b | oose between an<br>information, please<br>utton. |
|---------------------------------------------|----------------------------------------------------------------------------------------------------|----------------------------------------------------------------------------------------------------|--------------------------------------------------|
| 🔘 Do not                                    | t notify me                                                                                                  |                                                                                                    |                                                  |
| Email                                       |                                                                                                    |                                                                                                    |                                                  |
|                                             | Sender email address                                                                                         | test@test.com                                                                                                    |                                                  |
|                                             | Recipient email address                                                                                      | test@test.com                                                                                                    |                                                  |
|                                             | Server address                                                                                               | test@test.fom                                                                                                    |                                                  |
|                                             | User name                                                                                                    |                                                                                                    |                                                  |
|                                             | Password                                                                                                    |                                                                                                    |                                                  |
|                                             | Port                                                                                                    | 25                                                                                                    |                                                  |
|                                             | This server requires a secure                                                                                | connection (StartTLS)                                                                                                    |                                                  |
|                                             | (                                                                                                    | Back Next Cancel                                                                                                    |                                                  |

#### **Step 4** You have completed the Motion Detection Wizard.

Please verify your settings and click **Apply** to save them.

| Step 4: Setup Complete                                                                                         |                                                                       |
|----------------------------------------------------------------------------------------------------|-----------------------------------------------------------------------|
| You have completed your IP camera setup. Please click the<br>the Apply button to save and apply your settings. | Back button if you want to review or modify your settings or click on |
| Motion Detection :                                                                                             | Disable                                                               |
| EVENT :                                                                                                    | Video Clip                                                            |
| Schedule Day :                                                                                                 | Sun ,Mon ,Tue ,Wed ,Thu ,Fri ,Sat ,                                   |
| Schedule Time :                                                                                                | Always                                                                |
| Alerts and Notification :                                                                                      | Do not notify me                                                      |
| Back                                                                                                    | Apply Cancel                                                          |

Please wait a few moments while the camera saves your settings and restarts.

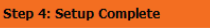

You have completed your IP camera setup. Please click the Back button if you want to review or modify your settings or click on the Apply button to save and apply your settings.

Changes saved.IP camera's network is restarting, please wait for 6 seconds ...

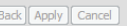

## **Network Setup**

Use this section to configure the network connections for your camera. All relevant information must be entered accurately. After making your changes, click the **Save Settings** button for them to take effect.

LAN Settings: This section lets you configure settings for your local area network.

- **DHCP:** Select this connection if you have a DHCP server running on your network and would like your camera to obtain an IP address automatically.
- Static IP Client: If your network uses a fixed routes, you may need to obtain a fixed IP address from your network administrator for your camera. A static IP address may simplify access to your camera in the future.
  - **IP Address:** Enter the IP address that the camera will use on your network. You may need to get this information from your network administrator.
- Subnet Mask: Enter the subnet mask that your camera will use on the network. The default value is "255.255.255.0." This is used to determine if the destination is part of the same subnet.
- **Default Router:** Enter the address of the router or gateway your camera will use on the network. The gateway is used to forward frames to destinations in a different subnet. Invalid gateway settings may cause transmissions to a different subnet to fail.
  - Primary DNS: Enter the primary domain name server that translates names to IP addresses.
- Secondary DNS: Enter the secondary domain name server used to back up the Primary DNS.

**Enable UPnP** Enabling this setting allows your camera to be configured as a UPnP **Presentation:** device on your network.

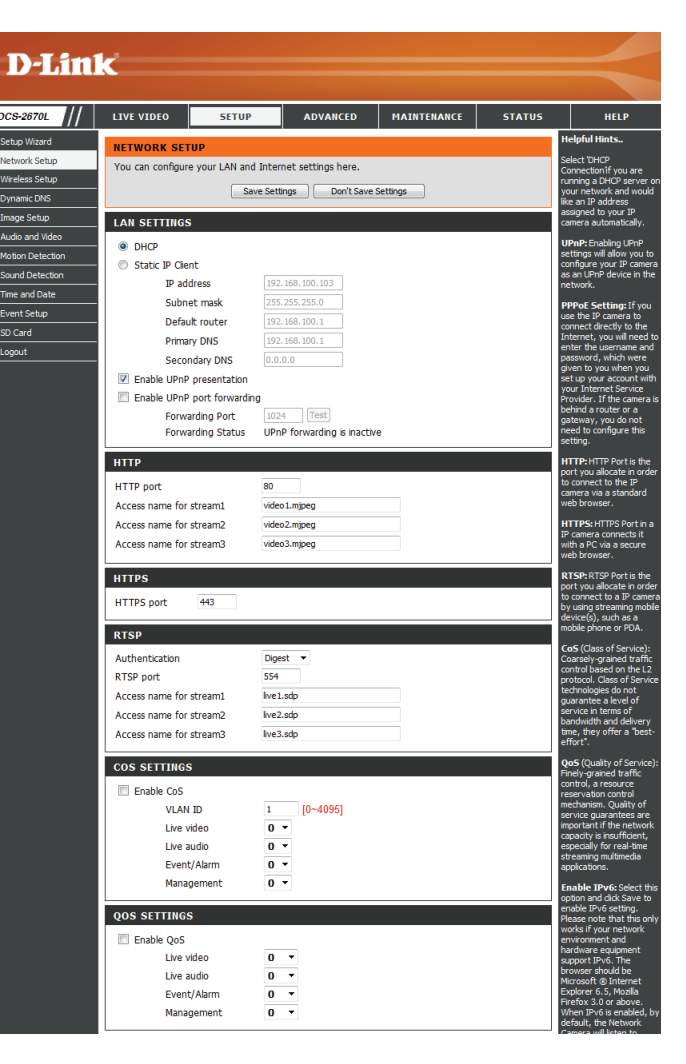

- **Enable UPnP Port** Enabling this setting allows the camera to add port forwarding entries **Forwarding:** into the router automatically on a UPnP capable network.
  - **HTTP Port:** Enter the port to use for HTTP access to the camera. The default port number is 80.
- Access Name for Enter a name to use for HTTP streaming access. The default name is Stream 1~3: video#.mjpeg, where # is the number of the stream.
  - **HTTPS Port:** Enter the port to use for HTTPS access to the camera. You may use a PC with a secure browser to connect to the HTTPS port of the camera. The default port number is 443.
  - **RTSP Port:** Enter the port number to use for RTSP streaming to mobile devices. The default port number is 554. You may specify the address of a particular stream. For instance, live1.sdp can be accessed at rtsp://x.x.x.x/live1.sdp where the x.x.x.x represents the IP address of your camera.
  - **Enable CoS:** Enabling CoS allows you to specify the Class of Service for different types of traffic so you can prioritize their transmission on your network. CoS helps provide prioritization for Layer 2 traffic.
  - **Enable QoS:** Enabling QoS allows you to specify the Quality of Service for different types of traffic so you can prioritize their transmission on your network. QoS helps provide prioritization for Layer 3 traffic. If the camera is connected to a router that itself implements QoS, the router's settings will override the QoS settings of the camera.
  - **Enable IPv6:** Select Enable IPv6 to automatically get an IPv6 address from your router. If you have a static or fixed IP from your network administrator,

| LAN SETTINGS                                                            |                                              |
|-------------------------------------------------------------------------|----------------------------------------------|
|                                                                         |                                              |
| DHCP     Static ID Client                                               |                                              |
|                                                                         | 192 168 100 103                              |
| Subnet mask                                                             | 255 255 255 0                                |
| Default router                                                          | 192 168 100 1                                |
| Derault Toucer                                                          | 192.168.100.1                                |
| Filinary DNS                                                            | 0.0.0.0                                      |
| Cooking DN3                                                             | 0.0.0.0                                      |
| Enable UPnP presentation                                                |                                              |
| Enable OPTIP port Torwardin                                             | 1024 Test                                    |
| Forwarding Status                                                       | UPnP forwarding is inactive                  |
|                                                                         |                                              |
| нттр                                                                    |                                              |
| HTTP port                                                               | 80                                           |
| Access name for stream1                                                 | video 1. mjpeg                               |
| Access name for stream2                                                 | video2.mjpeg                                 |
| Access name for stream3                                                 | video3.mjpeg                                 |
|                                                                         |                                              |
| HTTPS                                                                   |                                              |
| HTTPS port 443                                                          |                                              |
|                                                                         |                                              |
| RTSP                                                                    |                                              |
| Authentication                                                          | Digest 🔻                                     |
| RTSP port                                                               | 554                                          |
| Access name for stream1                                                 | live 1.sdp                                   |
| Access name for stream2                                                 | live2.sdp                                    |
| Access name for stream?                                                 |                                              |
| Access fiame for screams                                                | live3.sdp                                    |
| Access name for screams                                                 | live3.sdp                                    |
| COS SETTINGS                                                            | live3.sdp                                    |
| COS SETTINGS                                                            | live3.sdp                                    |
| COS SETTINGS                                                            | live3.sdp                                    |
| COS SETTINGS COS SETTINGS Enable CoS VLAN ID Live video                 | live3.sdp                                    |
| COS SETTINGS COS SETTINGS COS VLAN ID Live video Live audio             | live3.sdp<br>1 [0~4095]<br>0 ~<br>0 ~        |
| COS SETTINGS COS SETTINGS COS VLAN ID Live video Live audio Event/Alarm | live3.sdp<br>1 [0~4095]<br>0 ~<br>0 ~<br>0 ~ |

### **Section 3: Configuration**

select Static IP address and enter the information provided by your ISP or network administrator.

- Enable Multicast for The DCS-2670L allows you to multicast each of the available streams stream: via a group address and lets you specify the TTL value for each stream. Enter the ports and TTL settings you wish to use if you do not want to use the defaults.
  - **Enable Bonjour:** Enable this to allow other network devices to connect to this camera using the Bonjour protocol.

Bonjour Name: Enter a name to use to identify this camera through Bonjour.

| QOS SETTINGS                  |                                                            |
|-------------------------------|------------------------------------------------------------|
| Enable QoS                    |                                                            |
| Live video                    | 0 -                                                        |
| Live audio                    | 0 -                                                        |
| Event/Alarm                   | 0 -                                                        |
| Management                    | 0 -                                                        |
|                               |                                                            |
| IPV6                          |                                                            |
| Enable IPv6                   |                                                            |
| IPv6 Information              |                                                            |
| ✓ Manually setup the IP ad    | dress                                                      |
| Optional IP address / Pre     | efix length i:: / 64                                       |
| Optional default router       |                                                            |
| Optional primary DNS          |                                                            |
|                               |                                                            |
| MULTICAST                     |                                                            |
| Enable multicast for stream 1 |                                                            |
| Multicast group address       | 239.1.1.1                                                  |
| Multicast video port          | 6550                                                       |
| Multicast RTCP video port     | 6551                                                       |
| Multicast audio port          | 6552                                                       |
| Multicast RTCP audio port     | 6553                                                       |
| Multicast TTL [1~255]         | 64                                                         |
| Enable multicast for stream 2 |                                                            |
| Multicast group address       | 239.1.1.2                                                  |
| Multicast video port          | 6554                                                       |
| Multicast RTCP video port     | 6555                                                       |
| Multicast audio port          | 6556                                                       |
| Multicast RTCP audio port     | 6557                                                       |
| Multicast TTL [1~255]         | 64                                                         |
| Enable multicast for stream 3 |                                                            |
| Multicast group address       | 239.1.1.3                                                  |
| Multicast video port          | 6558                                                       |
| Multicast RTCP video port     | 6559                                                       |
| Multicast audio port          | 6560                                                       |
| Multicast RTCP audio port     | 6561                                                       |
| Multicast TTL [1~255]         | 64                                                         |
| BONJOUR SETTINGS              |                                                            |
| Enable Bonjour                |                                                            |
| Boniour Name                  | DCS-2670L 17D63D 32 characters maximum                     |
| bergear Harrie                | (Characters you may use in a Bonjour Name: "upper or lower |
|                               | case lecters , numbers and nyphens".)                      |
| Sav                           | e Settings Don't Save Settings                             |

## **Wireless Setup**

This section allows you to set up and configure the wireless settings on your camera.

Site Survey: The drop down menu lists all the wireless networks that the camera was able to detect. Click **Rescan** to scan for wireless networks again.

**SSID:** Type in an SSID name to connect the camera to a wireless network.

Wireless Mode: This shows the current wireless mode being used by the camera.

**Channel:** In Ad-Hoc wireless mode, you can select the wireless channel you wish the camera to operate on.

- Authentication: For security, you can choose **Open**, **Shared**, or **WPA-PSK / WPA2-PSK**. Select the same encryption method that is being used by your wireless device/router.
  - Encryption: Select Shared, WPA-PSK, or WPA2-PSK as Open is not recommended for security purposes.

Key: Enter the key(password) for your wireless network.

Click the **Save Settings** button to save your changes.

| <b>D-Lin</b>                                                                                                    | k                                                                                                    |                                                                                                    |                                                                                                    |                                    |                                            | $\prec$                                                                                                    |
|----------------------------------------------------------------------------------------------------|----------------------------------------------------------------------------------------------------|----------------------------------------------------------------------------------------------------|----------------------------------------------------------------------------------------------------|------------------------------------|--------------------------------------------|----------------------------------------------------------------------------------------------------|
| DCS-2670L                                                                                                    | LIVE VIDEO                                                                                                    | SETUP                                                                                                    | ADVANCED                                                                                                    | MAINTENANCE                        | STATUS                                     | HELP                                                                                                    |
| Setup Witard<br>Vetwork Setup<br>Windess Setup<br>Audo and Video<br>Motion Detection<br>Sound Detection<br>Sound Detection<br>Sound Detection<br>Sound Detection<br>Sound Detection<br>Sound Detection<br>Sound Detection<br>Sound Detection<br>Sound Detection<br>Sound Detection<br>Sound Detection<br>Sound Detection<br>Sound Detection<br>Sound Detection<br>Sound Sound Sound Sound Sound Sound<br>Sound Sound Sound Sound Sound Sound Sound<br>Sound Sound Sou | WIRELESS SE<br>In this section, yo<br>WIRELESS CO<br>Site Survey<br>SSID<br>Wireless Mode<br>Channel<br>Authentication<br>Encryption<br>Default Key<br>Key 1<br>Key 2<br>Key 3<br>Key 4 | TUP<br>Save Sett<br>NFIGURATION<br>===SSI<br>Infrastr<br>Auto ~<br>Open<br>Disable<br>1 ~<br>Source Sett | figure the wireless set<br>ings Don't Save 5<br>D List=== V Ress<br>ucture V<br>V<br>SCII, 10 or 26 HEX ch<br>ings Don't Save 5 | ttings on your camera.<br>Settings | + YXOOSA SAYADAA A GBUGAA GOGADUGA VAYXBUG | elpful Hints<br>au may doose which<br>idees network for the<br>owner community the pul-<br>ices network for the<br>sample<br>sample<br>SDD Genvice set<br>dentifie) is the name of<br>SDD Genvice set<br>dentifie) is the name of<br>SDD Genvice set<br>dentifie) is the name of<br>SDD Genvice set<br>dentifie) is the name<br>owner owner owner<br>set of the sample<br>set of the sample<br>set o |
| SECURITY                                                                                                    | J                                                                                                    |                                                                                                    |                                                                                                    |                                    |                                            |                                                                                                    |

# **Dynamic DNS**

If your Internet Service provider only provides you with a dynamic IP address, DDNS allows you to access your camera remotely using a domain name. To do this, you will need to have an account with one of the DDNS services listed in the drop-down box on this page.

**Enable DDNS:** Select this checkbox to enable the DDNS function.

Server Address: Select your Dynamic DNS provider from the drop-down menu or enter the server address manually.

Host Name: Enter the host name of the DDNS server.

- User Name: Enter the user name or e-mail used to connect to your DDNS account.
  - Password: Enter the password used to connect to your DDNS account. Enter it again in the Verify Password field.

Timeout: Enter the DNS timeout values you wish to use.

**Status:** This indicates the connection status, which is automatically determined by the system.

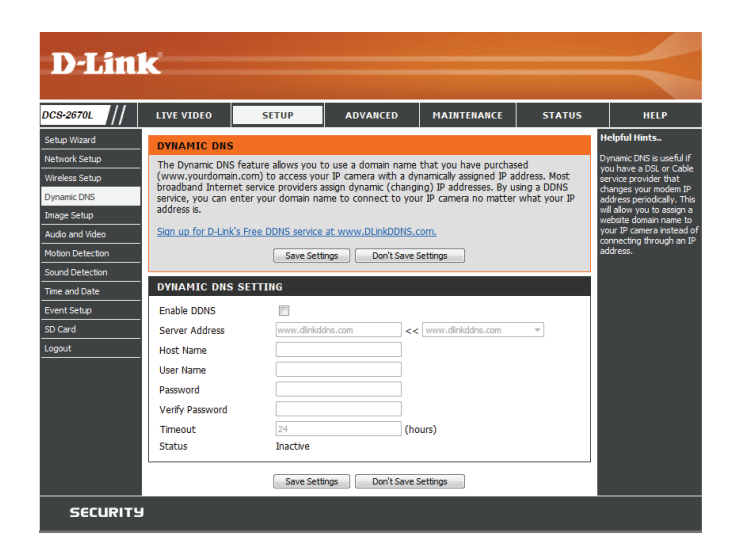

# Image Setup

In this section, you can configure the video image settings for your camera.

Enable Privacy Mask The Privacy Mask setting allows you to specify up to 3 rectangular areas Setting: on the camera's image to be blocked/excluded from recordings and snapshots.

> You may click and drag the mouse cursor over the camera image to draw a mask area. Right clicking on the camera image brings up the following menu options:

- Disable All: Disables all mask areas
- Enable All: Enables all mask areas
- Reset All: Clears all mask areas.

Mirror: This will mirror the image horizontally.

- Flip: This will flip the image vertically. If the camera is installed upside down, Flip and Mirror should both be checked.
- Anti Flicker: Select the frequency used by your power lines to avoid interference or distortion.
- White Balance: Use the drop-down box to change white balance settings to help balance colors for different environments. You can choose from Auto, Outdoor, Indoor, and Fluorescent.
- Exposure Mode: Changes the exposure mode. Use the drop-down box to set the camera for **Outdoor, Indoor,** or **Night** environments, or set to **Moving** to capture moving objects. The **Low Noise** option will focus on creating a high-quality picture with reduced noise when monitoring low-light environments. You can also create 3 different custom exposure modes that let you set the minimum and maximum shutter speeds. The **Max Gain** setting will allow you to control the maximum amount of gain to apply to brighten the picture.

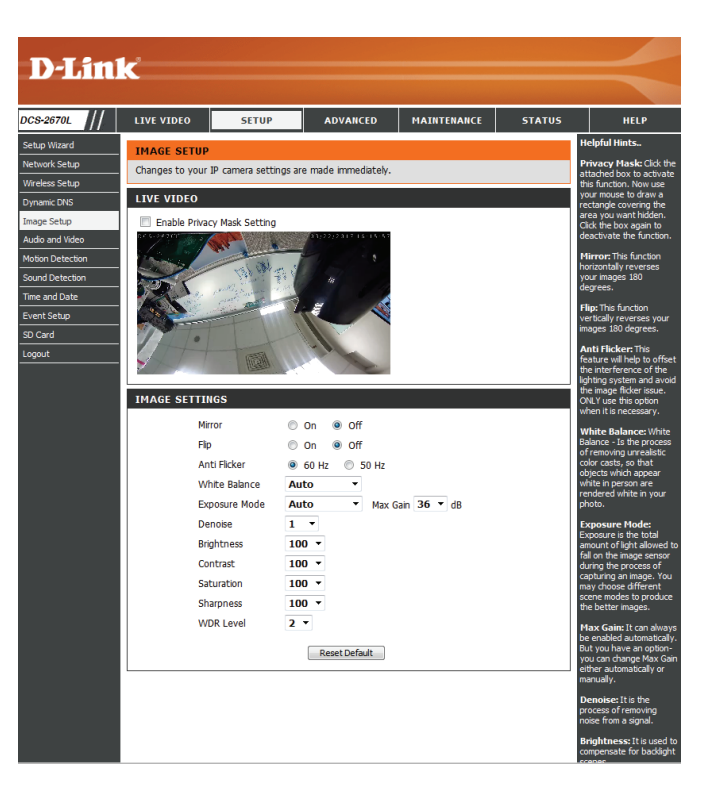

### **Section 3: Configuration**

- **Denoise:** This setting controls the amount of noise reduction that will be applied to the picture.
- Brightness: Adjust this setting to compensate for backlit subjects.
  - **Contrast:** Adjust this setting to alter the color intensity/strength.
- Saturation: This setting controls the amount of coloration, from grayscale to fully saturated.
- Sharpness: Specify how much sharpening to apply to the image.
- **WDR Level:** You can select the strength of Wide Dynamic Range from this drop-down menu to enhance dark and bright areas of your image.
- **Reset Default:** Click this button to reset the image settings to the factory defaults.

| IMAGE SETTINGS |                                                                                                    |
|----------------|----------------------------------------------------------------------------------------------------|
| Mirror         | ◎ On                                                                                                    |
| Flip           | ◎ On (● Off                                                                                                    |
| Anti Flicker   | 60 Hz      50 Hz     50 Hz |
| White Balance  | Auto -                                                                                                    |
| Exposure Mode  | Auto  • Max Gain 36 • dB                                                                                                    |
| Denoise        | 1 •                                                                                                    |
| Brightness     | 100 -                                                                                                    |
| Contrast       | 100 -                                                                                                    |
| Saturation     | 100 -                                                                                                    |
| Sharpness      | 100 -                                                                                                    |
| WDR Level      | 2 -                                                                                                    |
|                | Reset Default                                                                                                    |

## **Audio and Video**

You may configure up to three video profiles with different settings for your camera for your computer and mobile displays. This allows for better usability when using different devices for management. After making your changes, click the **Save Settings** button for them to take effect.

Mode: Set the video codec to be used to JPEG or H.264.

- **Frame Size:** Frame size determines the total capture resolution the camera will use when viewing and recording video. Higher resolutions provide better video quality, but will require more bandwidth.
- Maximum Frame A higher frame rate provides smoother motion for videos, and requires Rate: more bandwidth. Lower frame rates will result in stuttering motion, and require less bandwidth. Please note that if 1920 x 1080 is selected as your frame size, your maximum frame rate will be 30 frames per second.
  - Video Quality: This limits the maximum frame rate, which can be combined with the **Fixed quality** option to optimize the bandwidth utilization and video quality. If fixed bandwidth utilization is desired regardless of the video quality, choose **Constant bit rate** and select the desired bandwidth.
- **Constant Bit Rate:** The bits per second (BPS) will affect the bit rate of the video recorded by the camera. Higher bit rates result in higher video quality.
  - **Fixed Quality:** Select the image quality level for the camera to try to maintain. High quality levels will result in increased bit rates.

Audio In Off: Checking this will mute the audio picked up by the built-in microphone.

Audio In Gain Level: Specify how much gain to add to the audio picked up by the built-in microphone.

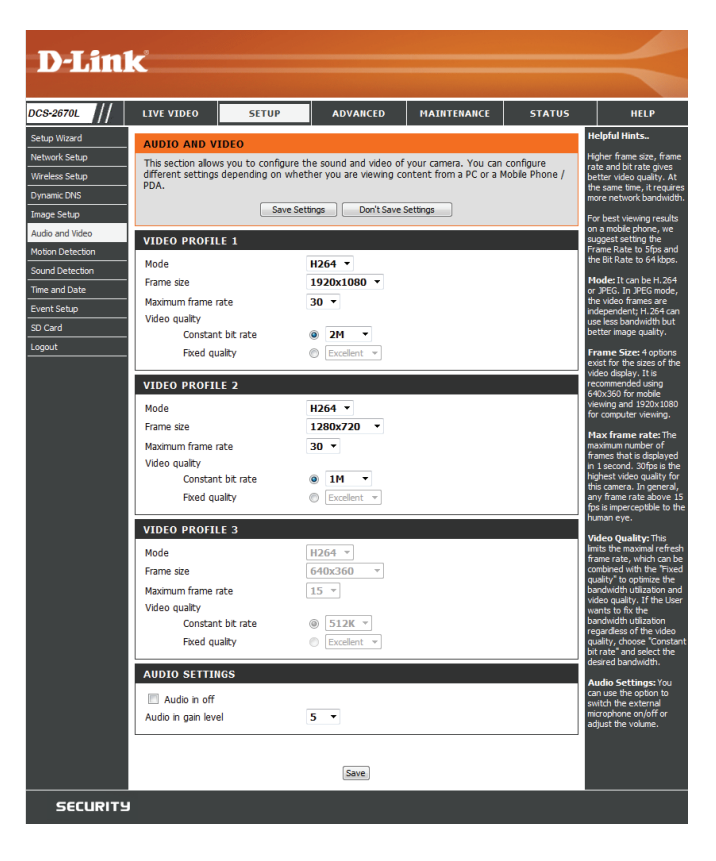

## **Motion Detection**

Motion detection enables the camera to monitor the video feed for movement. You can specify what part of the image to monitor for motion and adjust the sensitivity settings. For more details, refer to **Event Setup** on page 37. After making your changes, click the **Save Settings** button for them to take effect.

Enable Video Select this box to enable the motion detection feature of your camera. Motion:

**Note**: If you do not draw an area to monitor for motion, motion will not be detected by the camera.

- Sensitivity: Specifies how sensitive motion detection will be from 0% to 100%. A low sensitivity setting means that there must be large changes between two images in order to detect motion, and a high sensitivity setting means that even small changes will cause motion to be detected.
- Draw Motion Area: Use your mouse to click and drag on the areas that you would like to monitor for motion.
- **Erase Motion Area:** To erase a motion detection area, simply click on the red square that you wish to remove.

Right click on the camera image to bring up the following menu options:

Select All: Draws a motion detection area over the entire screen. Clear All: Clears any motion detection areas that have been drawn. Restore: Restores the previously specified motion detection areas.

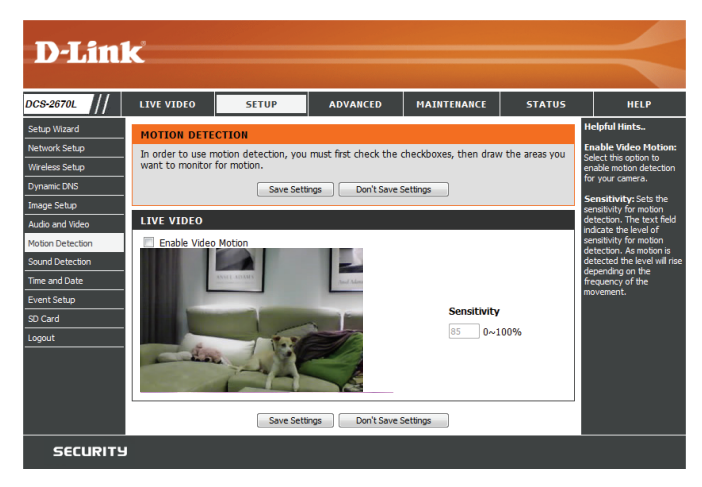

# **Sound Detection**

Sound detection enables the camera to monitor the environment for loud sounds. You may set the volume threshold used to determine whether sound was detected or not. If this option is selected, the trigger by option under **Video Clip**, **Snapshot**, or **SD Recording** should also be selected. For more details, refer to **Event Setup** on page 37. After making your changes, click the **Save Settings** button for them to take effect.

Sound Detection: Select this box to enable the sound detection feature of your camera.

**Detection Level:** Specify the volume level that a sound must exceed in order to trigger the sound detection feature. The lower the number, the more sensitive the camera will be to sound.

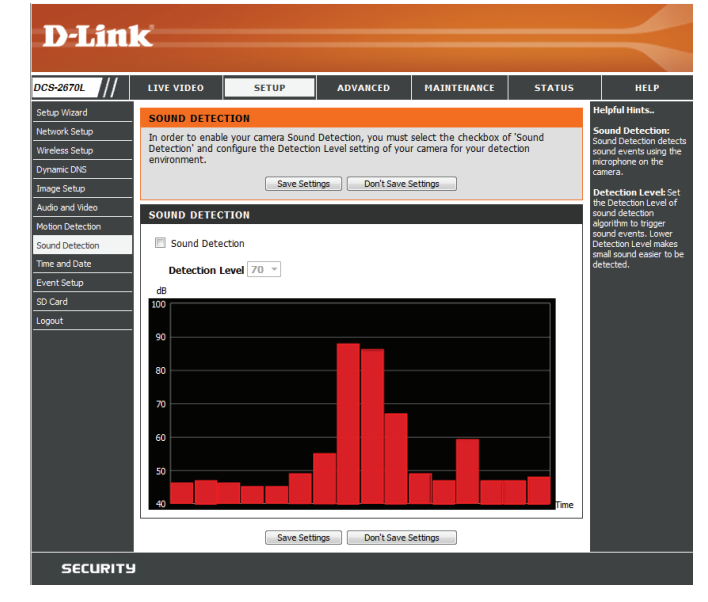

## **Time and Date**

This section allows you to automatically or manually configure, update, and maintain the internal system clock for your camera. After making your changes, click the **Save Settings** button for them to take effect.

**Time Zone:** Select your time zone from the drop-down menu.

Enable Daylight Select this to enable Daylight Saving Time. Saving:

Auto Daylight Select this option to allow your camera to configure the Daylight Saving Saving: settings automatically.

Set Date and Time Selecting this option allows you to configure the Daylight Saving date Manually: and time manually.

**Offset:** Sets the amount of time to be added or removed when Daylight Saving is enabled.

Start Time / End Set the date and time to start using and stop using daylight saving. Time:

Synchronize with Enable this feature to obtain time automatically from a Network Time NTP Server: Protocol (NTP) server.

**NTP Server:** Network Time Protocol (NTP) synchronizes the DCS-2670L with an Internet time server. Choose the one that is closest to your location.

Set Date and Time This option allows you to set the time and date manually. Manually:

Copy Your This will synchronize the time information from your PC. Computer's Time Settings:

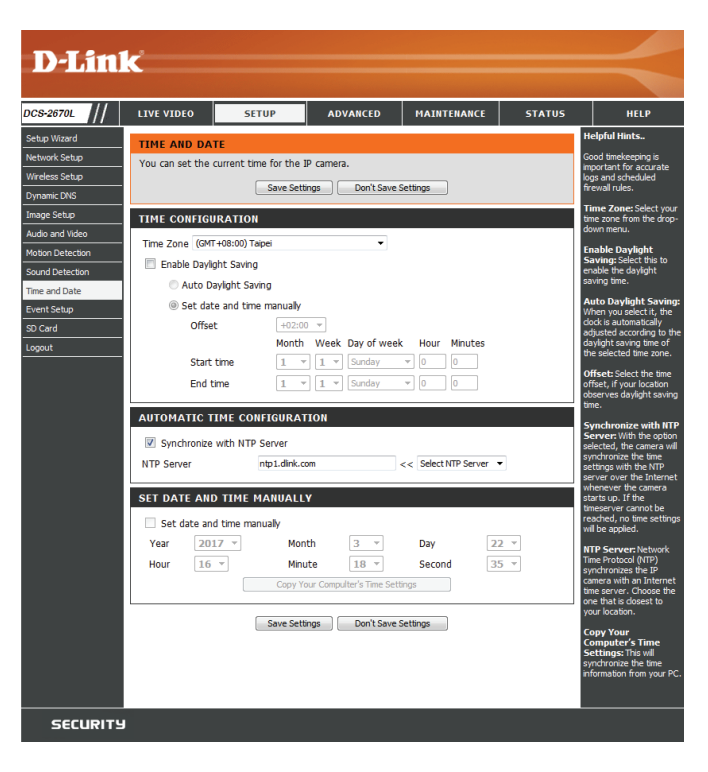

## **Event Setup**

The DCS-2670L has a comprehensive Event system that lets you configure the camera to perform certain actions when an event occurs. For example, when motion is detected, you can have snapshots sent to an e-mail address. You can also configure the camera to take regular video recordings according to a schedule you define. Detailed information for the following steps can be found at **Add Server** on page 38, **Add Media** on page 39, and **Add Event** on page 41.

### Step 1: Select your destination Server and Media type

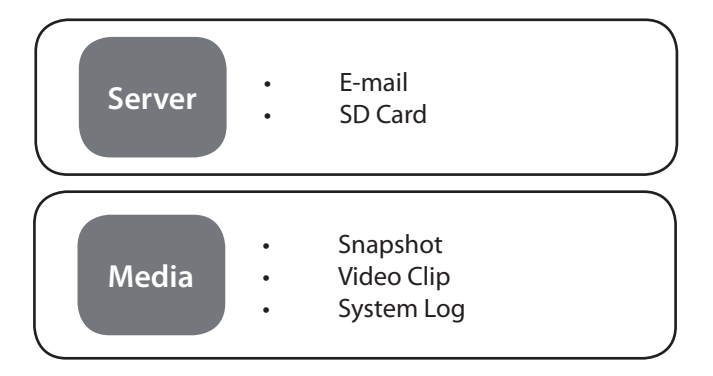

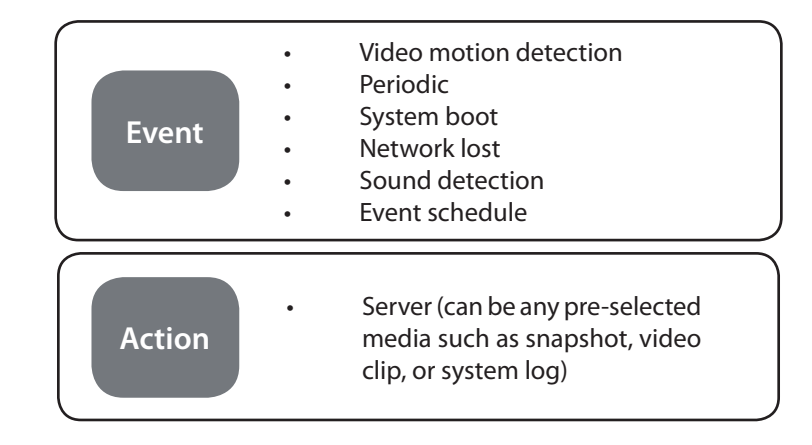

### When an event is triggered:

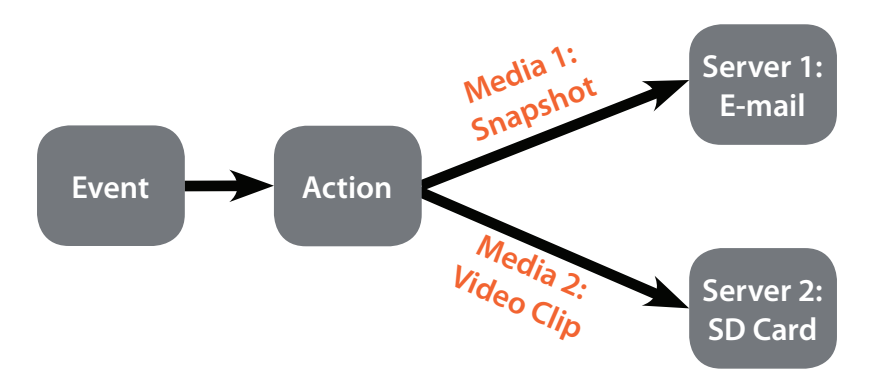

### Step 2: Select your Trigger event and Action

The Event Setup page includes 4 different sections.

- Server
- Media
- Event
- Recording
- 1. To add a new server, media, event, or recording item, click **Add**. A screen will appear and allow you to update the fields accordingly.
- 2. To delete the selected item from the server, media, event, or recording drop-down menus, click the **Delete** button next to it.
- 3. Click on an item to edit it.

## **Add Server**

You can configure up to five servers (destinations) to save snapshots and/or video to. After making your changes, click the **Save Settings** button for them to take effect.

Server Name: Enter the name for the server.

E-mail: If you want to use an e-mail address for your server, select this and enter the settings for your target e-mail account. You can ask your email service provider for the server address and port settings. After you've filled these fields out, click the **Test** button to make sure the system is working correctly.

SD Card: Select this to use an inserted microSD card as your server.

| D-Lin1                                                        | <b>c</b> <sup>2</sup>                                                                               |                                                                                                    |                                                                                                    |                                                                                                    |                                                              |                                                                                                    |
|---------------------------------------------------------------|----------------------------------------------------------------------------------------------------|----------------------------------------------------------------------------------------------------|----------------------------------------------------------------------------------------------------|----------------------------------------------------------------------------------------------------|--------------------------------------------------------------|----------------------------------------------------------------------------------------------------|
|                                                               |                                                                                                    |                                                                                                    |                                                                                                    |                                                                                                    |                                                              |                                                                                                    |
| DCS-2670L                                                     | LIVE VIDEO                                                                                          | SETUP                                                                                                    | ADVANCED                                                                                            | MAINTENANCE                                                                                               | STATUS                                                       | HELP                                                                                                    |
| Setup Wizard                                                  | EVENT SETUP                                                                                         |                                                                                                    | ·                                                                                                   |                                                                                                    |                                                              | Helpful Hints                                                                                                    |
| Network Setup<br>Wireless Setup<br>Dynamic DNS<br>Image Setup | There are four se<br>Add to pop a win<br>delete the select<br>window to edit it<br>server and 5 med | ctions in Event Setu,<br>dow to add a new it<br>ed item from event,<br>. There can be at m<br>ia configurations. | p page. They are ever<br>em of event, server, i<br>server, media or recor<br>ost 3 events and 2 rea | nt, server, media and r<br>media or recording. Clic<br>ding. Click on the item<br>cording. There can be : | ecording. Click<br>k Delete to<br>name to pop a<br>at most 5 | Suggest setting server<br>and media first before<br>setting event. The<br>servers and media which<br>selected in event list are<br>not be able to modify or<br>delete. Please remove |
| Audio and Video                                               | SERVER                                                                                              |                                                                                                    |                                                                                                    |                                                                                                    |                                                              | them first from the event<br>if you want to delete or                                                                                                    |
| Motion Detection Sound Detection Time and Date                | Name<br>Add • Dele                                                                                  | Type                                                                                                    | Address/Locat                                                                                       | ion                                                                                                    |                                                              | monty them. Recommend<br>using different media in<br>different event to make<br>use all media be produced<br>and received correctly. If                                              |
| Event Setup                                                   | MEDIA                                                                                               |                                                                                                    |                                                                                                    |                                                                                                    |                                                              | using the same media in<br>different events and the                                                                                                    |
| SD Card<br>Logout                                             | Name<br>Add • Dele                                                                                  | Type                                                                                                    | Source                                                                                              |                                                                                                    |                                                              | events trigger almost<br>simultaneously, the<br>servers in the second<br>triggered event will not                                                                                    |
|                                                               | EVENT                                                                                               |                                                                                                    |                                                                                                    |                                                                                                    |                                                              | would be only                                                                                                    |
|                                                               | Name Status S<br>Add 👻 Dele                                                                         | un Mon Tue                                                                                                    | Wed Thu Fri Sa                                                                                      | t Time Trigger                                                                                            |                                                              | nouncauons.                                                                                                    |
|                                                               | RECORDING                                                                                           |                                                                                                    |                                                                                                    |                                                                                                    |                                                              |                                                                                                    |
|                                                               | Name Status<br>Add <del>•</del> Dele                                                                | Sun Mon Tue                                                                                                    | Wed Thu Fri Sat                                                                                     | Time Source De                                                                                            | estination                                                   |                                                                                                    |
| SECURITY                                                      |                                                                                                    |                                                                                                    |                                                                                                    |                                                                                                    |                                                              |                                                                                                    |

| D-Lini           |                  |                        |                         |             |        |                                              |
|------------------|------------------|------------------------|-------------------------|-------------|--------|----------------------------------------------|
|                  |                  |                        |                         |             |        |                                              |
| DCS-2670L        | LIVE VIDEO       | SETUP                  | ADVANCED                | MAINTENANCE | STATUS | HELP                                         |
| Setup Wizard     | SERVER           |                        |                         |             |        | Helpful Hints                                |
| Network Setup    | You can set at m | ost 5 different server | s here for different ev | ent.        |        | "Server name" The                            |
| Wireless Setup   |                  |                        |                         |             |        | There are two kinds of                       |
| Dynamic DNS      |                  | Test Save S            | ettings Don't Sa        | ve Settings |        | are email server and SD                      |
| Image Setup      | SERVER TYPE      |                        |                         |             |        | card storage.                                |
| Audio and Video  | Server Name:     |                        |                         |             |        | Email server:<br>"Sender email               |
| Motion Detection | Server hame.     |                        |                         |             |        | address" The email<br>address of the sender. |
| Sound Detection  | • Email          |                        |                         |             |        | "Recipient email<br>address" The email       |
| Time and Date    | Send             | er email address       |                         |             |        | address of the recipient.                    |
| Event Setup      | Recip            | vent email address     |                         |             |        | SD card:                                     |
| SD Card          | Serve            | er address             |                         |             |        | recording media.                             |
| Logout           | User             | name                   |                         |             |        |                                              |
|                  | Passy            | word                   |                         |             |        |                                              |
|                  | Port             |                        | 25                      |             |        |                                              |
|                  |                  | This server requires a | secure connection (S    | tart TLS)   |        |                                              |
|                  | SD Card          |                        |                         |             |        |                                              |
|                  | L                | Test Save S            | ettings Don't Sa        | ve Settings |        |                                              |
| SECURITY         | l.               |                        |                         |             |        |                                              |

## Add Media

There are three types of media: **Snapshot**, **Video Clip**, and **System Log**. After making your changes, click the **Save Settings** button for them to take effect.

Media Name: Enter a unique name for the media you want to create.

Snapshot: Select this option to set the media type to snapshots.

Source: Set the video profile to use as the media source. Refer to Audio and Video on page 33 for more information on video profiles.

**Send pre-event** Set the number of pre-event images to take. Pre-event images are **image(s)** [0~4]: images taken before the main event snapshot is taken.

Send post-event Set the number of post-event images to take. Post-event images are image(s) [0~7]: images taken after the main event snapshot is taken. You can set up to seven post-event images to be taken.

For example:

If both the Send pre-event images and Send post-event images are set to four, a total of 9 images are generated after a trigger is activated.

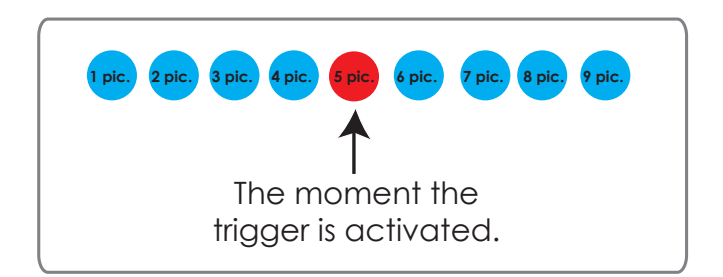

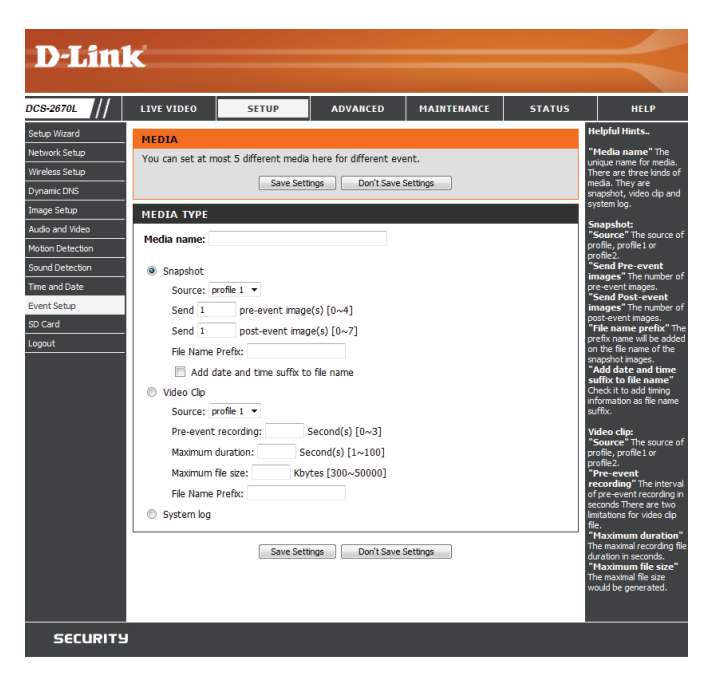

File name prefix: Enter the prefix to add to the saved file name.

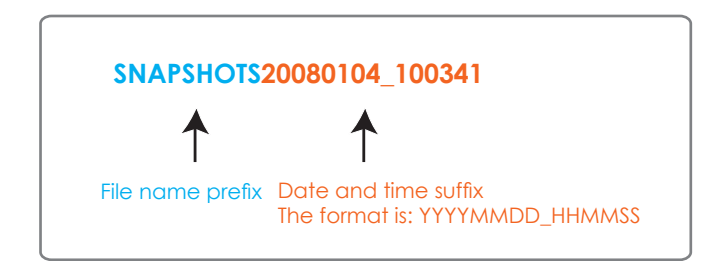

Add date and time Check this to add the date and time the snapshot was recorded as a file suffix to file name: name suffix.

Video clip: Select this option to set the media type to video clips.

Source: Set the video profile to use as the media source. Refer to **Audio and** Video on page 33 for more information on video profiles.

**Pre-event** This sets how many seconds to record before the main event video clip **recording:** starts. You can record up to 4 seconds of pre-event video.

Maximum duration: Set the maximum length of video to record for your video clips.

Maximum file size: Set the maximum file size to record for your video clips.

File Name Prefix: This is the prefix that will be added to the filename of saved video clips.

System log: Select this option to set the media type to system logs. This will send the system log, but will not record any snapshots or video.

| 1edia name:         |                         |  |
|---------------------|-------------------------|--|
| Snapshot            |                         |  |
| Source: profile 1 🔻 |                         |  |
| Send 1 pre-e        | event image(s) [0~4]    |  |
| Send 1 post-        | -event image(s) [0~7]   |  |
| File Name Prefix:   |                         |  |
| Add date and ti     | ime suffix to file name |  |
| Video Clip          |                         |  |
| Source: profile 1 🔻 |                         |  |
| Pre-event recording | : Second(s) [0~3]       |  |
| Maximum duration:   | Second(s) [1~100]       |  |
| Maximum file size:  | Kbytes [300~50000]      |  |
| File Name Prefix:   |                         |  |

Save Settings Don't Save Settings

## **Add Event**

Create and schedule up to three events with their own settings here. After making your changes, click the **Save Settings** button for them to take effect.

Event name: Enter a name for the event.

Enable this event: Select this box to activate this event.

- **Priority:** Set the priority for this event. The event with higher priority will be executed first.
  - **Delay:** Specify the delay time before allowing this event to be triggered again. This is used for both motion detection events and digital input triggers.

Trigger: Specify the input type that triggers the event.

- Video Motion Selecting this will trigger the event when motion is detected during
   Detection: live video monitoring. Make sure you have enabled motion detection and specified what part of the image to monitor for motion. For more details, refer to Motion Detection on page 34.
  - **Periodic:** Selecting this will trigger the event in specified intervals. The trigger interval unit is in minutes.
- System Boot: Selecting this will trigger an event when the system boots up.
- **Network Lost:** Selecting this will trigger an event when the camera's connection to the network is lost.
- **Event Schedule:** Specify when you want to monitor for this event. Select which days to monitor for this event, then select **Always** or enter the time interval to monitor for the specified event.
  - Action: If you have created Server and Media entries, you will see them appear here. Select which Server you want to send to and which Media you want the camera to send.

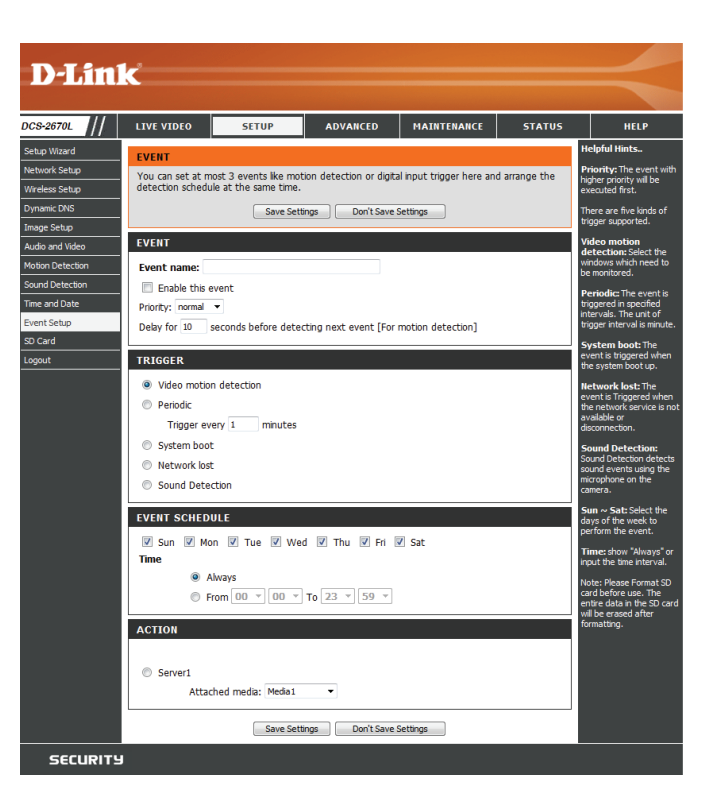

## **Add Recording**

Here you can configure and schedule a regular video recording. After making your changes, click the **Save Settings** button for them to take effect.

**Recording entry** Enter a name for the recording. **name:** 

**Enable this** Select this to enable this recording. **recording:** 

**Priority:** Set the priority for this recording. A recording with a higher priority will be the one used if two recordings will happen at the same time.

Source: Select the video profile to use as the recording source.

Recording Use the checkboxes to set which days to record video on. Select schedule: Always to record for the entire day, or select From and specify the period of time you want to record using the drop-down menus.

**Destination:** Select the Server to save the recording file to. If you created a server entry for the microSD card slot, you can select **SD** to save to it.

**Total cycling** Specify the amount of disk space to use for this recording (between recording size: 200 MB and 2 TB). When this space is full, the oldest recordings will be deleted to make room for new recordings. For example, if each recording file is 6 MB, and the total cycling recording size is 600 MB, then the camera will record 100 files in the specified destination. After that, the oldest file will be deleted to make space for new ones.

Please note that if the amount of free disk space is not enough, the recording will stop. Before you set up this option, please make sure your storage drive has enough free space. Also, it is recommended that you do not save other files in the same folder as your recording files.

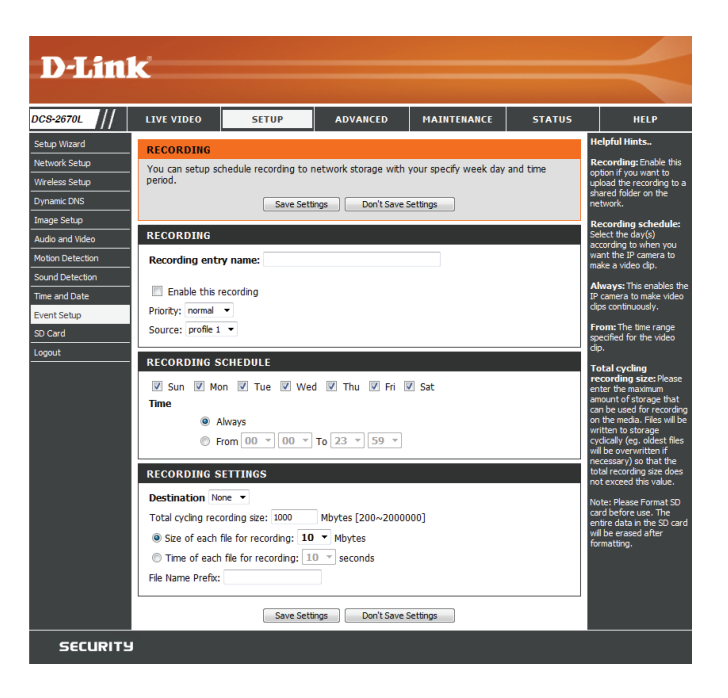

### Section 3: Configuration

- Size of each file for If this is selected, files will be separated based on the file size you specify. recording:
- Time of each file for If this is selected, files will be separated based on the maximum length recording: you specify.
  - File Name Prefix: The prefix name will be added to the file name of the recording file(s).

| RECORDING SETTINGS                                                                                                    |  |
|----------------------------------------------------------------------------------------------------|--|
| Destination None ▼<br>Total cycling recording size: 1000 Mbytes [200~2000000]                                                                                              |  |
| <ul> <li>Size of each file for recording: 10          Mbytes     </li> <li>Time of each file for recording: 10          seconds     </li> <li>File Name Prefix:</li> </ul> |  |

| Save Settings | Don't Save Settings |
|---------------|---------------------|
|               |                     |

# SD Card

Here you may browse and manage the recorded files which are stored on the microSD card. Video is stored in the Video folder, and snapshots are stored in the Picture folder. You can play back video and view snapshots by clicking on the appropriate folder, then clicking on the file you want to view.

- Files Per Page: Use the drop-down menu to specify how many files to show per page. To change pages, use the drop-down menu on the right.
  - **Refresh:** Click this to refresh the file and folder information from the microSD card.
- Format SD Card: Click this icon to automatically format the microSD card and create the Video and Picture folders.
- **Deleting Files and** To delete files and folders, click on the checkbox next to the files or **Folders:** folders you want to delete, then click the **OK** button.

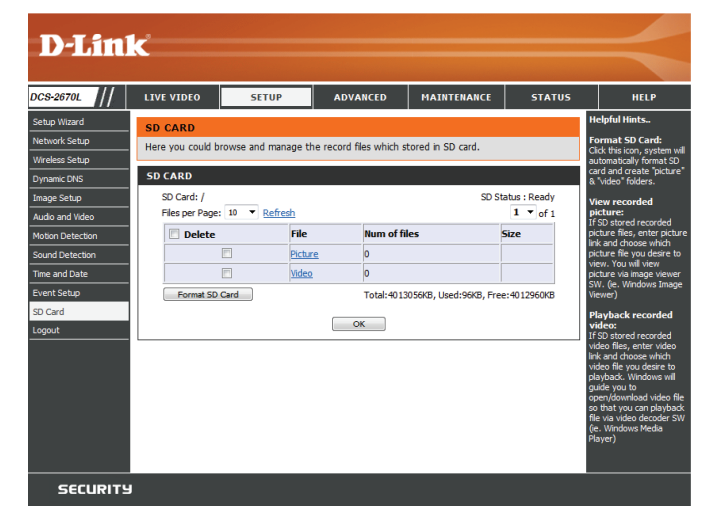

# Advanced ICR and IR

Here you can configure the ICR and IR settings. The IR (Infrared) Cut-Removable (ICR) filter can be disengaged for increased sensitivity in low light environments. After making your changes, click the **Save Settings** button for them to take effect.

Automatic: The Day/Night mode is set automatically. You can use the **Sensitivity** drop-down box to set when the camera will switch to Night mode. The text box to the right shows which lighting conditions are currently being detected by the camera for reference. You can refresh this status by clicking the **Refresh** button.

Day Mode: Day mode enables the IR Cut Filter.

Night Mode: Night mode disables the IR Cut Filter.

- Schedule Mode: Set up the Day/Night mode using a schedule. The camera will enter Day mode at the starting time and return to Night mode at the ending time.
- **IR Light Control:** The camera can enable or disable the IR (infrared) light according to your preferences. This setting provides additional controls depending on your specific application.
  - Off: The IR light will always be off.
  - **On:** The IR light will always be on.
  - Sync with ICR: The IR light will turn on when the ICR filter is disabled (night mode).
    - Schedule: The IR light will turn on or off according to the schedule that you specify below.

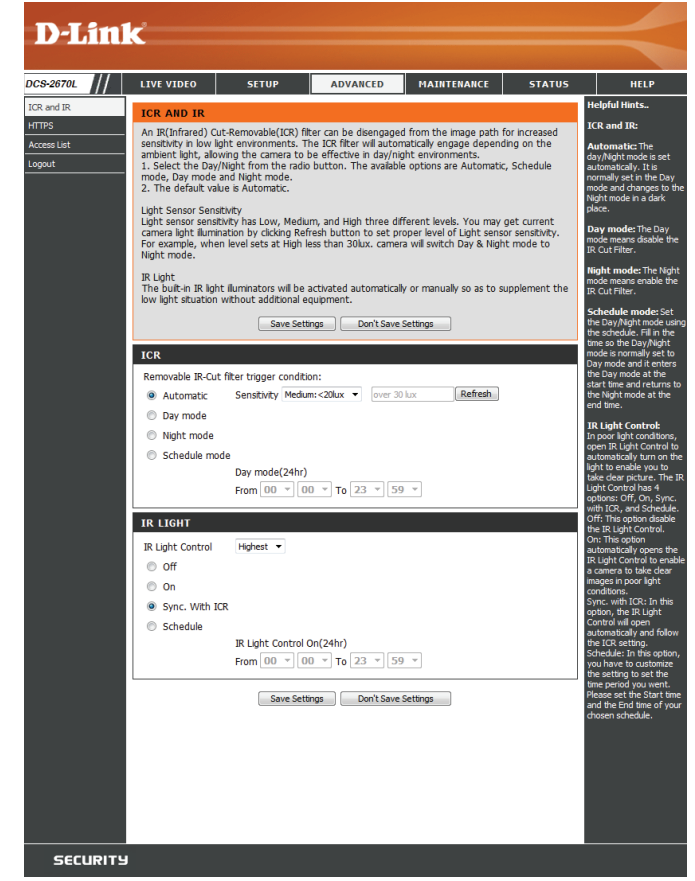

## HTTPS

This page allows you to install and activate an HTTPS certificate for encrypted access to your camera. After making your changes, click the **Save Settings** button for them to take effect.

**Enable HTTPS** Enable HTTPS connections. You will need to create a certificate using **Secure Connection:** the settings below.

**Create Certificate** Choose the way the certificate should be created. Three options are **Method:** available:

- Create a self-signed certificate automatically
- Create a self-signed certificate manually
- Create a certificate request and install

**Status:** Displays the details of the SSL certificate that is being used.

#### Note:

The certificate cannot be removed while HTTPS is still enabled. To remove the certificate, you must first uncheck **Enable HTTPS secure connection.** 

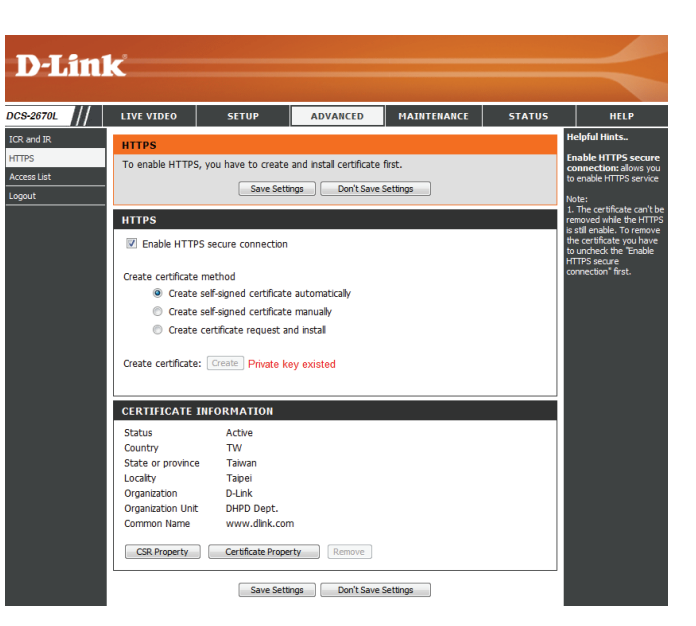

## Access List

Here you can set access permissions for users to view your DCS-2670L.

Allow list: The list of IP addresses that have access rights to the camera.

**Note**: When adding entries to the Allow list, make sure the first entry includes the IP address of the computer or device you are using to access the camera. Otherwise, you may be blocked from accessing the camera after adding the entry to the Allow list.

- **Start IP address:** The starting IP address of the IP address range for the devices (such as a computer) that have permission to access the video of the camera.
- End IP address: The ending IP address of the IP address range for the devices (such as a computer) that have permission to access the video of the camera. Click Add to save your changes.

**Note:** You can create seven entries for both the Allow list and the Deny list.

Delete allow list: Select an entry to remove from the Allow List, then click Delete.

Deny list: The list of IP addresses that have no access rights to the camera.

**Delete deny list:** Select an entry to remove from the Deny List, then click **Delete**.

**Note:** All addresses in the Deny List will be denied access, even if they are also in the Allow List.

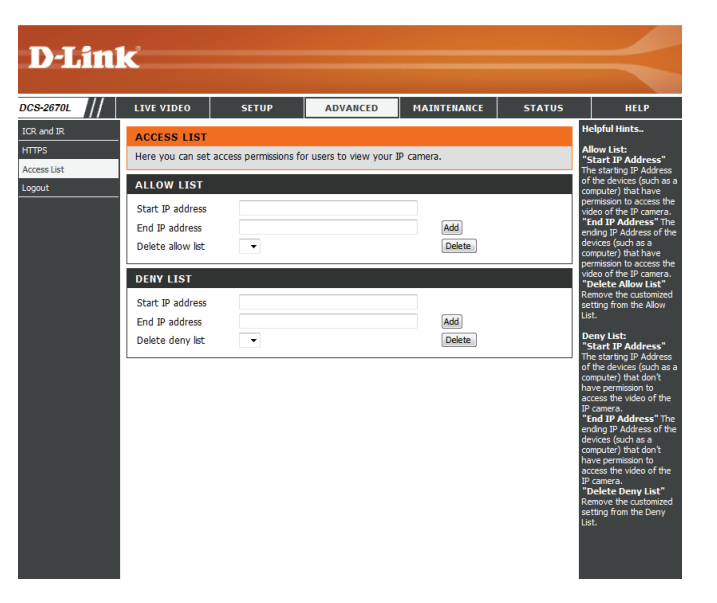

# Maintenance Admin

You may modify the name and administrator password of your camera, as well as manage the user accounts for accessing the camera. You may also use this section to create a unique name and configure the On-Screen Display (OSD) settings for your camera.

Admin Password Set a new password for the administrator account. Setting:

Add User Account: Add a new user account.

User Name: Enter the user name for the new account.

New Password: Enter the password for the new account.

- **User List:** All the existing user accounts will be displayed here. You may delete accounts included in the list, but you may want to reserve at least one as a guest account.
- **IP Camera Name:** Create a unique name for your camera that will be added to the file name prefix when creating a snapshot or a video clip.
  - **Enable OSD:** Select this option to enable the On-Screen Display feature for your camera, which shows the camera name, date, and time on the camera's video.
    - Label: Enter a label for the camera, which will be shown on the OSD when it is enabled.
      - LED: You may specify whether or not to illuminate the status LED on the camera.

| <form>         Control       Tot tot tot       Tot tot       Tot       Tot         Alian       Image: Control of the control of the control of</form>                                           | D-I frol                             | -                                                                                          |                                                                                          |                                                                                             |                                                                              |                                             |                                                                                                    |
|----------------------------------------------------------------------------------------------------|--------------------------------------|--------------------------------------------------------------------------------------------|------------------------------------------------------------------------------------------|---------------------------------------------------------------------------------------------|------------------------------------------------------------------------------|---------------------------------------------|----------------------------------------------------------------------------------------------------|
| Decoder       LUE VIDIO       STUP       DVARCED       PAITTERARCE       STUP       DVARCED         Advin<br>Stem       Advin<br>Stem       Advin       Advin       Here you can change the administrati's password for your B camera as well as add and/or<br>camera main the starting to your consoling the individuation for your well or configure.       Becamera as well as add and/or<br>does prevention the password for your well or configure.       Becamera as well as add and/or<br>does prevention the password for your well or configure.       Beca                                                                                                    |                                      |                                                                                            |                                                                                          |                                                                                             |                                                                              |                                             |                                                                                                    |
| Advant       AD-111       Here you can change the administrating is password for your B camera as well as add and/or presented on the password camera as well as add and/or presented on the password camera as well as add and/or presented on the password camera as well as add and/or presented on the password camera as well as add and/or presented on the password camera as well as add and/or presented on the password camera as well as add and/or presented on the password camera as well as add and/or presented on the password camera as well as add and/or presented on the password camera as well as add and/or presented on the password camera as well as add and/or presented on the password camera as well as add and/or presented that you are password camera as well as add and/or presented on the password camera as well as add and/or presented that you are password camera as well as add and/or presented that you are password camera as well as add and/or presented thaty password camera as well as add and/or present          | DCS-2670L                            | LIVE VIDEO                                                                                 | SETUP                                                                                    | ADVANCED                                                                                    | MAINTENANCE                                                                  | STATUS                                      | HELP                                                                                                    |
| System       Interview can change the administrator's password for your P cames as well as add and/or the second the second t | Admin                                | ADMIN                                                                                      |                                                                                          |                                                                                             |                                                                              |                                             | Helpful Hints                                                                                              |
| ADMIN PASSWORD SETTING       For each password         New Password       63 characters maximum         Retype Password       Sine         User Name       63 characters maximum         New Password       53 characters maximum         New Password       63 characters maximum         New Password       53 characters maximum         New Password       63 characters maximum         New Password       63 characters maximum         New Password       63 characters maximum         New Password       63 characters maximum         New Password       64 data         Were Name       9 data         User Name       16 characters maximum         Media       16 characters maximum         Image Cost       16 characters maximum         Image Cost       16 characters maximum         Image Cost       16 characters maximum         Image Cost       16 characters maximum         Image Cost       16 characters maximum         Image Cost       16 characters maximum         Image Cost       16 characters maximum         Image Cost       16 characters maximum         Image Cost       16 characters maximum         Image Cost       0 m       0 ff      <                                                                                                    | System<br>Firmware Upgrade<br>Logout | Here you can change<br>delete user account<br>via this page. You ca<br>camera name and tir | e the administrator<br>(s). You can config<br>n also enable the C<br>ne stamp for your v | 's password for your<br>ure the information, s<br>OSD (On-Screen Displ<br>rideo recordings. | IP camera as well as ac<br>such as IP camera´s na<br>ay) feature in order to | dd and/or<br>ime and time<br>display the IP | Enabling OSD, the IP<br>camera name and time<br>will be displayed on the<br>video screen for the<br>user.  |
| New Password 63 characters maximum   Retype Password 63 characters maximum   Mod JUSER ACCOUNT 63 characters maximum   We Password 63 characters maximum   New Password 63 characters maximum   Retype Password 63 characters maximum   User LIST Juser Name   User Name Juser Name   DEVICE SETTING   We Password   DE Device Setting   Device Setting   Device Setting   User Name   Device Setting   Device Setting                                                                                                    |                                      | ADMIN PASSWO                                                                               | RD SETTING                                                                               |                                                                                             |                                                                              |                                             | For security purposes, it<br>is recommended that you<br>change the password for                            |
| Retype Password Base     ADD USER ACCOUNT     Uber Name     New Password     Gade the ret adva     Supers maximum   New Password     Gade the ret adva   Adde     User Rame   User Rame   OFUCC SETTING   Device SetTING   Device SetTING     Device SetTING     Device SetTING     Device SetTING     Device SetTING     Device SetTING     Device SetTING     Device SetTING     Device SetTING     Device SetTING     Device SetTING     Device SetTING <td></td> <td>New Password</td> <td></td> <td>63</td> <td>characters maximum</td> <td></td> <td>your administrator<br/>account. Be sure to write</td>                                                                                                    |                                      | New Password                                                                               |                                                                                          | 63                                                                                          | characters maximum                                                           |                                             | your administrator<br>account. Be sure to write                                                            |
| ADD USER ACCOUNT       UC is the new goal of the res of the res of the |                                      | Retype Password                                                                            |                                                                                          | Se                                                                                          | ive                                                                          |                                             | to avoid having to reset<br>the IP camera in the<br>event that it is forgotten.                            |
| User Name       © users maximum         New Password       G3 characters maximum         Retype Password       G3         user LIST       User Name         User Name                                                                                                    |                                      | ADD USER ACCO                                                                              | UNT                                                                                      |                                                                                             |                                                                              |                                             | LED: In the near panel of<br>your camera there is a<br>LED beside the network<br>adapter. ONL The LED will |
| New Password       G3 characters maximum         Retype Password       Add         USER LIST       User Name         User Name       -User Nat         DEVICE SETTING       I6 characters maximum         IP Camera Name       0CS-2670.         Label       DCS-2670.         Label       DCS-2670.         Label       DCS-2670.         LED       On         UED       On         Off       Save                                                                                                    |                                      | User Name                                                                                  |                                                                                          | 5 us                                                                                        | ers maximum                                                                  |                                             | flash a light to indicate if<br>the network is working or                                                  |
| Recype raswid     USER LIST   User Name   DEVICE SETTING   IP Camera Name   DESCOR   Ibol   Label   DESCURPTION     IED   IED     Off        SECURITYS                                                                                                    |                                      | New Password                                                                               |                                                                                          | 63 cl                                                                                       | haracters maximum                                                            |                                             | not. OFF: No light will<br>show, forth option is turn                                                      |
| USER LIST<br>User Name User Nat User Name Oct-26702. If characters maximum<br>Camera Name Oct-26702. If characters maximum<br>Camera Name Oct-26702. If characters maximum<br>We wave If characters maximum<br>EAD ON Off Same                                                                                                    |                                      | Retype Password                                                                            | Add                                                                                      |                                                                                             |                                                                              |                                             | off.                                                                                                    |
| User Name User lat.                                                                                                    |                                      | USER LIST                                                                                  |                                                                                          |                                                                                             |                                                                              |                                             |                                                                                                    |
| DEVICE SETTING         IP Camera Name       DC5-6570.         If characters maximum         Inable OSD         Label       DC5-2570.         If characters maximum         Save                                                                                                    |                                      | User Name                                                                                  | User list 🔹                                                                              | Delete                                                                                      |                                                                              |                                             |                                                                                                    |
| IP Camera Hame       DCS-3670L       16 characters maximum         IF Enable OSD       Label       DCS-36770L       16 characters maximum         Label       DCS-36770L       16 characters maximum         Save       16 characters maximum         LED       © On       Off         LED       © On       Off         SECLURITY       SECLURITY                                                                                                    |                                      | DEVICE SETTING                                                                             |                                                                                          |                                                                                             |                                                                              |                                             |                                                                                                    |
| LED Off Save                                                                                                    |                                      | IP Camera Name                                                                             | DCS-2670L                                                                                | 16 cl                                                                                       | haracters maximum                                                            |                                             |                                                                                                    |
| LED © On © Off Save                                                                                                    |                                      | Carable OSD                                                                                |                                                                                          |                                                                                             |                                                                              |                                             |                                                                                                    |
| LED ON OFF See                                                                                                    |                                      | Label                                                                                      | DCS-2670L<br>Save                                                                        | 16 cl                                                                                       | haracters maximum                                                            |                                             |                                                                                                    |
|                                                                                                    |                                      |                                                                                            |                                                                                          |                                                                                             |                                                                              |                                             |                                                                                                    |
|                                                                                                    |                                      | LED                                                                                        |                                                                                          |                                                                                             |                                                                              |                                             |                                                                                                    |
| SECURITY                                                                                                    |                                      | LED                                                                                        | On Off                                                                                   | 6                                                                                           | Save                                                                         |                                             |                                                                                                    |
| SECURITY                                                                                                    |                                      |                                                                                            |                                                                                          |                                                                                             |                                                                              |                                             |                                                                                                    |
| SECURITY                                                                                                    |                                      |                                                                                            |                                                                                          |                                                                                             |                                                                              |                                             |                                                                                                    |
| SECURITY                                                                                                    |                                      |                                                                                            |                                                                                          |                                                                                             |                                                                              |                                             |                                                                                                    |
|                                                                                                    |                                      |                                                                                            |                                                                                          |                                                                                             |                                                                              |                                             |                                                                                                    |
|                                                                                                    | SECURITY                             |                                                                                            |                                                                                          |                                                                                             |                                                                              |                                             |                                                                                                    |

## System

In this section, you may backup, restore and reset the camera configuration, or reboot the camera.

- Save To Local Hard You may save your current camera configuration as a file on your Drive: computer.
  - Load From Local Locate a pre-saved configuration by clicking Browse and then restore Hard Drive: the pre-defined settings to your camera by clicking Load Configuration.
- **Restore to Factory** You may reset your camera and restore the factory settings by clicking **Defaults: Restore Factory Defaults**.

**Reboot Device:** This will restart your camera.

Enable Schedule If you want your camera to reboot on a regular schedule, check the Reboot: Enable Schedule Reboot checkbox, then select the days and time you want the camera to reboot.

| )-Lini               | <b>1</b>                                                                                             |                                                           |                                                                               |             |        |                                                                                                    |
|----------------------|----------------------------------------------------------------------------------------------------|-----------------------------------------------------------|-------------------------------------------------------------------------------|-------------|--------|----------------------------------------------------------------------------------------------------|
|                      |                                                                                                    |                                                           |                                                                               |             |        |                                                                                                    |
| 3-2670L              | LIVE VIDEO                                                                                           | SETUP                                                     | ADVANCED                                                                      | MAINTENANCE | STATUS | HELP                                                                                                    |
| iin tem ware Upgrade | SYSTEM<br>Here you may back<br>SYSTEM<br>Save To Local Har<br>Load From Local H<br>Restore To Factor | up, restore, and re<br>d Drive<br>ard Drive<br>y Defaults | boot your IP camera. Save Configuration Load Configuration Restore Factory De | Browse      |        | Helpful Hints.<br>After the factory's<br>default settings have<br>been restored, use the<br>ustalation word<br>and connect to the IP<br>camera. |
|                      | REBOOT         Reboot Device         Enable Schedu         Sun       Mon         Time       00 v : 0 | ule Reboot<br>Tue We<br>Ve                                | Reboot Device                                                                 | Sat         |        |                                                                                                    |

# Firmware Upgrade

The camera's current firmware version will be displayed on this screen. You may visit the D-Link Support Website to check for the latest available firmware version.

To upgrade the firmware on your DCS-2670L, please download and save the latest firmware version from the D-Link Support Page to your local hard drive. Locate the file on your local hard drive by clicking the **Browse** button. Select the file and click the **Upload** button to start upgrading the firmware.

Current Firmware Displays the detected firmware version. Version:

Current Product Displays the camera model name. Name:

File Path: Locate the file (upgraded firmware) on your hard drive by clicking **Browse**.

Upload: Uploads the new firmware to your camera.

| D-Lini                                        | K                                                                                                    |                                                                                 |                                                                              |                                                               |                                 |                                                                                                    |  |  |
|-----------------------------------------------|----------------------------------------------------------------------------------------------------|---------------------------------------------------------------------------------|------------------------------------------------------------------------------|---------------------------------------------------------------|---------------------------------|----------------------------------------------------------------------------------------------------|--|--|
| DCS-2670L                                     | LIVE VIDEO                                                                                                    | SETUP                                                                           | ADVANCED                                                                     | MAINTENANCE                                                   | STATUS                          | HELP                                                                                                    |  |  |
| Admin<br>System<br>Firmware Upgrade<br>Logout | FIRHWARE UPGRADE<br>A new firmware upgrade may be available for your IP camera. It is recommended to keep your IP<br>camera firmware up-to-date to maintain and improve the functionality and performance of your<br>internet IP camera. Cick here <u>D-link Support Pane</u> to check for the latest firmware version<br>available. |                                                                                 |                                                                              |                                                               |                                 | Helpful Hints<br>Firmware upgrade are<br>released periodically to<br>improve the functionality<br>of your IP camera and<br>also to add new features.<br>If you run into a problem |  |  |
|                                               | drive by clicking t<br>button, click the                                                                                                    | D-Link Support Page<br>the Browse button. (<br>"Upload" button to<br>IFORMATION | e to your local hard driv<br>once you have found a<br>start the firmware upg | au and save the file on yo<br>nd opened the file usi<br>rade. | our local hard<br>ng the browse | the IP camera, check our<br>support site by dicking<br>the to check for an<br>upgrade and see if<br>updated firmware is<br>available for your IP                                  |  |  |
|                                               | Current Firmwar<br>Current Product                                                                                                    | e Version: 1.00.<br>Name: DCS-2                                                 | 10<br>2670L                                                                  |                                                               |                                 | camera.                                                                                                    |  |  |
|                                               | FIRMWARE U                                                                                                    | PGRADE                                                                          | Wyse Upload                                                                  |                                                               |                                 |                                                                                                    |  |  |

# Status Device Info

This page displays detailed information about your device and network connection.

| D-Linl        | k                                                                                                    |                                                                                                    |                            |                       |               |                                                                                           |
|---------------|----------------------------------------------------------------------------------------------------|----------------------------------------------------------------------------------------------------|----------------------------|-----------------------|---------------|-------------------------------------------------------------------------------------------|
|               |                                                                                                    |                                                                                                    |                            |                       |               |                                                                                           |
| DCS-2670L     | LIVE VIDEO                                                                                                    | SETUP                                                                                                    | ADVANCED                   | MAINTENANCE           | STATUS        | HELP                                                                                      |
| Device Info   | DEVICE INFO                                                                                                    |                                                                                                    |                            |                       |               | Helpful Hints                                                                             |
| Log<br>Logout | All of your netword displayed here.                                                                                                    | rk connection details                                                                                                    | are displayed on this      | page. The firmware ve | rsion is also | This page displays all the<br>information about the IP<br>camera and network<br>settings. |
|               | INFORMATION                                                                                                    |                                                                                                    |                            |                       |               |                                                                                           |
|               | IP Camera Name<br>Time & Date<br>Firmware Version<br>Hardware Version<br>MAC Address<br>IP Address<br>IP Subnet Mask<br>Default Gateway<br>Primary DNS<br>Secondary DNS<br>PPPOE<br>DDNS<br>Agent Version | DCS-2670L<br>Wed Mar 22 16<br>1.00.10<br>A<br>B0:C5:54:17:D0<br>192.168.100.1<br>255.255.255.0<br>192.168.100.1<br>192.168.100.1<br>0.0.0.0<br>Disable<br>Disable<br>2.1.0-b67 | 5:35:28 2017<br>5:3D<br>03 |                       |               |                                                                                           |

## Log

This page displays the log information of your camera. You may download the information by clicking **Download**. You may also click **Clear** to delete the saved log information.

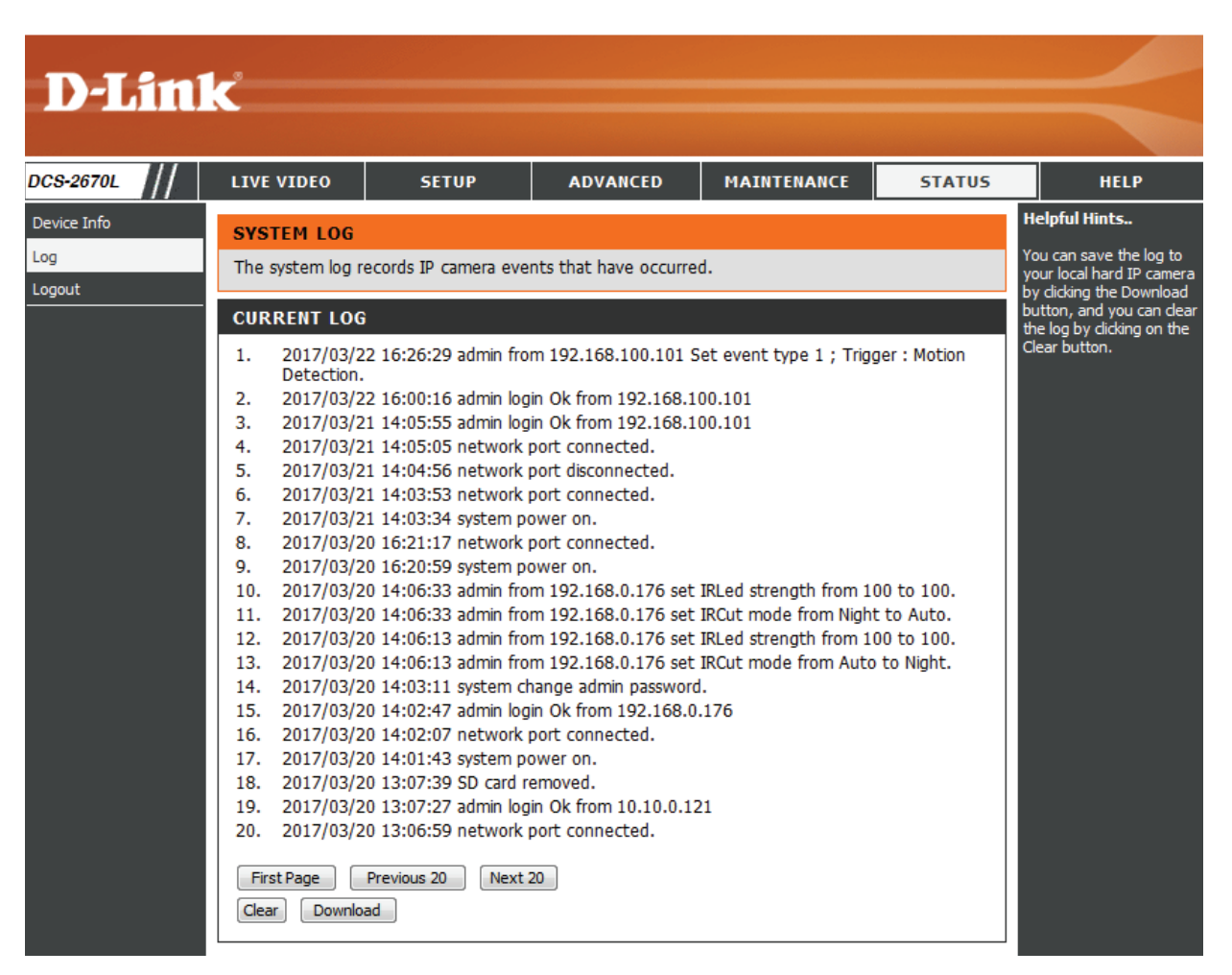

# Help

This page provides helpful information regarding camera operation.

| <b>D-Lin</b>   | k                                                                                                    |                           |          |             |        | $\prec$ |
|----------------|----------------------------------------------------------------------------------------------------|---------------------------|----------|-------------|--------|---------|
| DCS-2670L      | LIVE VIDEO                                                                                                    | SETUP                     | ADVANCED | MAINTENANCE | STATUS | HELP    |
| Help<br>Logout | HELP  LIVE VIDEO SETUP MAINTENANCE ADVANCED STATUS  LIVE VIDEO Camera  SETUP Setup Wizard Network Setup Wireless Setup Dynamic DNS Image Setup Audio and Vide Motion Detectio Time and Date Event Setup SD Card ADVANCED LICE and IR | <u>p</u><br><u>n</u><br>n |          |             |        |         |
|                | ICR and IR     HTTPS     Access List  MAINTENANCE     Admin     System     Firmware Upgra  STATUS     Device Info     Log                                                                                                    | de                        |          |             |        |         |
| SECURITY       |                                                                                                    |                           |          |             |        |         |

# Troubleshooting

### 1. What can I do if I forget the password for my camera's web configuration interface?

If you forget your password, you will need to perform a factory reset of your camera. This process will change all your settings back to the factory defaults. It is therefore recommended that you make a record of the password for future reference.

To reset your camera, please use an unfolded paperclip to press and hold the RESET button for at least 10 seconds while your camera is plugged in.

### 2. Why don't the LEDs light up?

The power supply might be faulty. Confirm that you are using the provided DC 5 V power supply for this network camera. Verify that the power supply is correctly connected. If the camera is functioning normally, the LEDs may have been disabled. See **Admin** on page 48 for information about how to enable the LEDs.

### 3. Why is the camera's network connection unreliable?

There might be a problem with the network cable. To confirm that the cables are working, PING the address of a known device on the network. If the cabling is OK and your network is reachable, you should receive a reply similar to the following (...bytes = 32 time = 2 ms).

Another possible problem may be that the network device such as a hub or switch utilized by the Network Camera is not functioning properly. Please confirm the power for the devices are well connected and functioning properly.

If you are using a wireless connection to connect the camera, be aware of the range limitations of the wireless N standard. Most wireless N devices have a maximum indoor range of around 70 metres (230 feet). Also be aware that obstacles such as walls, floors, doors and other solid objects can have an adverse effect on signal range.

### 4. Why does a series of broad vertical white lines appear through out the image?

It could be that the image sensor has become overloaded when it has been exposed to bright light such as direct exposure to sunlight or halogen lights. Reposition the camera into a more shaded area immediately, as prolonged exposure to bright lights will damage the sensor.

### 5. The camera is producing noisy images. How can I solve the problem?

The video images might be noisy if the camera is used in a very low light environment. Try switching to night mode if you are consistently monitoring a low light area.

### 6. The images are poor quality, how can I improve the image quality?

You may also need to check your image settings to make sure the brightness, contrast, and other settings are set properly. For more, refer to **Image Setup** on page 31.

### 7. Why are no images available through the Web browser?

ActiveX might be disabled. If you are viewing the images from Internet Explorer make sure ActiveX has been enabled in the Internet Options menu. You may also need to change the security settings on your browser to allow the ActiveX plug-in to be installed. Also, check that you have the latest version of Java installed. Java can be downloaded from http://www.java.com

If you are using Internet Explorer with a version number 6 or lower, then you will need to upgrade your Web browser software in order to view the streaming video transmitted by the Network Camera.

# **Technical Specifications**

| Camera                  |                                                                                                    |                                                                                                    |
|-------------------------|----------------------------------------------------------------------------------------------------|----------------------------------------------------------------------------------------------------|
| Camera Hardware Profile | <ul> <li>1/2.7" 2-Megapixel progressive CMOS sensor</li> <li>Minimum illumination:</li> <li>Color mode: 0.5 lux</li> <li>B/W mode (LEDs off): 0.1 lux</li> <li>B/W mode (LEDs on): 0 lux</li> <li>Minimum object distance 30 cm</li> <li>Lens focal length: 1.5 mm ± 3%</li> </ul> | <ul> <li>Aperture: F2.0</li> <li>Angle of view (16:9): <ul> <li>Horizontal: 180°</li> </ul> </li> <li>Mounting angle: <ul> <li>Vertical: 0° to 90°</li> <li>Horizontal: 0° to 180°</li> </ul> </li> </ul> |
| Camera Housing          | <ul> <li>IP65 compliant weatherproof housing<sup>3</sup></li> </ul>                                                                                                    |                                                                                                    |
| Image Features          | <ul> <li>Digital zoom</li> <li>Built-in microphone</li> <li>Configurable image size, quality, frame rate, and bit rate</li> <li>Wide Dynamic Range (WDR)</li> </ul>                                                                                                    | <ul> <li>Time stamp and text overlays</li> <li>Configurable motion detection windows</li> <li>Configurable brightness</li> </ul>                                                                          |
| Video Compression       | <ul> <li>Simultaneous H.264 format compression</li> <li>H.264 multicast streaming</li> </ul>                                                                                                    | • JPEG for still images                                                                                                    |
| Video Resolution        | <ul> <li>16:9</li> <li>1920 x 1080 at up to 30 fps; 1280 x 720, 800 x 448, 640 x 360 at up to 30 fps</li> </ul>                                                                                                    |                                                                                                    |
| Audio Support           | • AAC (32 kbps)                                                                                                    | • G.711 (128 kbps)                                                                                                    |
| Connectivity            | <ul> <li>802.11n/g/b wireless with WPA/WPA2 encryption</li> <li>10/100BASE-TX Fast Ethernet port</li> <li>Maximum data rate of 300 Mbps (PHY rate)<sup>1</sup></li> </ul>                                                                                                    | <ul> <li>microSD/SDHC/SDXC card slot, accepts cards up to 128 GB</li> </ul>                                                                                                    |
| Network                 |                                                                                                    |                                                                                                    |
| Network Protocols       | <ul> <li>IPv6, IPv4, ARP, TCP, UDP, ICMP</li> <li>DHCP client</li> <li>NTP client (D-Link)</li> <li>DNS client</li> <li>DDNS client (D-Link)</li> <li>SMTP client</li> </ul>                                                                                                    | <ul> <li>HTTP server</li> <li>HTTPS (for configuration)</li> <li>uPnP port forwarding</li> <li>ONVIF</li> <li>RTP/RTSP/RTCP</li> <li>Bonjour</li> </ul>                                                   |
| Security Features       | <ul> <li>Administrator and user group protection</li> <li>Password authentication</li> </ul>                                                                                                    | HTTP and RTSP digest encryption                                                                                                    |

## Appendix A: Technical Specifications

| System Integration                                                    |                                                                                                    |                                                                                          |  |
|-----------------------------------------------------------------------|----------------------------------------------------------------------------------------------------|------------------------------------------------------------------------------------------|--|
| System Requirements for mydlink Portal Web<br>Management <sup>4</sup> | Operating System: Windows 10/8/7 or Mac OS X 10.7 or higher                                          | Browser: Internet Explorer 8, Firefox 12, Chrome 20 <sup>2</sup> , or Safari 6 or higher |  |
| Event Management                                                      | Motion detection     Sound level detection     Scheduled recording                                   |                                                                                          |  |
| Remote Management                                                     | Configuration interface accessible via a web browser                                                 |                                                                                          |  |
| Mobile Support                                                        | mydlink Lite mobile app for iPhone, iPad, iPod touch, and Android                                    |                                                                                          |  |
| Physical                                                              |                                                                                                    |                                                                                          |  |
| Weight                                                                | • 360 grams (12.7 ounces) ± 5%                                                                       |                                                                                          |  |
| Power Adapter                                                         | • Input: 100 to 240 V AC, 50/60 Hz                                                                   | • Output: 5 V DC 1.2 A                                                                   |  |
| Power Consumption                                                     | Maximum: 5 watts ± 5%                                                                                |                                                                                          |  |
| Temperature                                                           | • Operating: -25 to 45 °C (-13 to 113 °F)                                                            | • Storage: -20 to 70 °C (-4 to 158 °F)                                                   |  |
| Humidity                                                              | Operating: 20% to 80% non-condensing                                                                 | Storage: 5% to 95% non-condensing                                                        |  |
| Certifications                                                        | • CE<br>• CE LVD<br>• FCC                                                                            | • ICES<br>• RCM                                                                          |  |
| Dimensions Diagram                                                    | WI GO<br>0<br>0<br>0<br>0<br>0<br>0<br>0<br>0<br>0<br>0<br>0<br>0<br>0<br>0<br>0<br>0<br>0<br>0<br>0 | 102.1 mm                                                                                 |  |

# **Regulatory Information**

### **Federal Communication Commission Interference Statement**

This equipment has been tested and found to comply with the limits for a Class B digital device, pursuant to Part 15 of the FCC Rules. These limits are designed to provide reasonable protection against harmful interference in a residential installation. This equipment generates, uses and can radiate radio frequency energy and, if not installed and used in accordance with the instructions, may cause harmful interference to radio communications. However, there is no guarantee that interference will not occur in a particular installation. If this equipment does cause harmful interference to radio or television reception, which can be determined by turning the equipment off and on, the user is encouraged to try to correct the interference by one of the following measures:

- Reorient or relocate the receiving antenna.
- Increase the separation between the equipment and receiver.
- Connect the equipment into an outlet on a circuit different from that to which the receiver is connected.
- Consult the dealer or an experienced radio/TV technician for help.

### **Non-modifications Statement:**

Any changes or modifications not expressly approved by the party responsible for compliance could void the user's authority to operate this equipment.

### **Caution:**

This device complies with Part 15 of the FCC Rules. Operation is subject to the following two conditions:

(1) This device may not cause harmful interference, and (2) this device must accept any interference received, including interference that may cause undesired operation.

This device and its antenna(s) must not be co-located or operating in conjunction with any other antenna or transmitter except in accordance with FCC multi-transmitter product procedures. For product available in the USA/Canada market, only channel 1~11 can be operated. Selection of other channels is not possible.

### Note:

The country code selection is for non-USA models only and is not available to all USA models. Per FCC regulations, all WiFi product marketed in the USA must be fixed to USA operational channels only.

### **IMPORTANT NOTICE:**

### **FCC Radiation Exposure Statement**

This equipment complies with FCC radiation exposure limits set forth for an uncontrolled environment. This equipment should be installed and operated with minimum distance 20 cm between the radiator and your body.

### Innovation, Science and Economic Development Canada (ISED) Statement:

This Class B digital apparatus complies with Canadian ICES-003.

Cet appareil numérique de la classe B est conforme à la norme NMB-003 du Canada.

### Innovation, Science and Economic Development Canada (ISED) Statement:

This device complies with ISED licence-exempt RSS standard(s). Operation is subject to the following two conditions:

(1) this device may not cause interference, and

(2) this device must accept any interference, including interference that may cause undesired operation of the device.

Le présent appareil est conforme aux CNR d'ISED applicables aux appareils radio exempts de licence. L'exploitation est autorisée aux deux conditions suivantes :

(1) l'appareil ne doit pas produire de brouillage, et

(2) l'utilisateur de l'appareil doit accepter tout brouillage radioélectrique subi, même si le brouillage est susceptible d'en compromettre le fonctionnement.

### **Radiation Exposure Statement**

This equipment complies with ISED radiation exposure limits set forth for an uncontrolled environment. This equipment should be installed and operated with minimum distance 20 cm between the radiator and your body.

### Déclaration d'exposition aux radiations

Cet équipement est conforme aux limites d'exposition aux rayonnements ISED établies pour un environnement non contrôlé. Cet équipement doit être installé et utilisé avec un minimum de 20 cm de distance entre la source de rayonnement et votre corps.